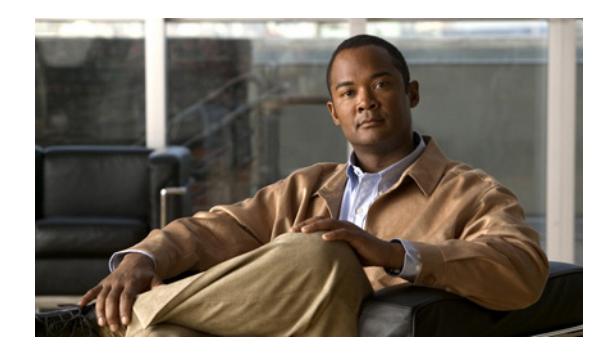

# CHAPTER **V**

## PIM の設定

この章では、IPv4 ネットワークの Cisco NX-OS スイッチに Protocol Independent Multicast (PIM) 機能を設定する方法を説明します。

この章は、次の内容で構成されています。

- 「PIM の情報」(P.3-1)
- 「PIM のライセンス要件」(P.3-9)
- 「PIM の注意事項と制約事項」(P.3-9)
- 「デフォルト設定」(P.3-10)
- 「PIM の設定」(P.3-10)
- 「PIM 設定の確認」(P.3-33)
- 「統計情報の表示」(P.3-34)
- 「PIM の設定例」(P.3-35)
- 「次の作業」(P.3-38)
- 「その他の関連資料」(P.3-38)
- 「PIM 機能の履歴」(P.3-39)

## PIM の情報

マルチキャスト対応ルータ間で使用される PIM は、マルチキャスト配信ツリーを構築して、ルーティ ングドメイン内にグループメンバシップをアドバタイズします。PIM は、複数の送信元からのパケッ トが転送される共有配信ツリーと、単一の送信元からのパケットが転送される送信元配信ツリーを構築 します。マルチキャストの詳細については、「マルチキャストに関する情報」(P.1-1)を参照してくだ さい。

Cisco NX-OS は、IPv4 ネットワーク (PIM) 対応の PIM スパース モードをサポートします (PIM ス パース モードでは、ネットワーク上の要求元だけにマルチキャスト トラフィックが伝送されます)。 PIM は、ルータ上で同時に実行するように設定できます。PIM グローバル パラメータを使用すると、 Rendezvous Point (RP; ランデブー ポイント)、メッセージ パケット フィルタリング、および統計情報 を設定できます。PIM インターフェイス パラメータを使用すると、マルチキャスト機能のイネーブル 化、PIM の境界の識別、PIM hello メッセージ インターバルの設定、および Designated Router (DR; 指定ルータ) のプライオリティ設定を実行できます。詳細については、「PIM スパース モードの設定」 (P.3-12) を参照してください。 <u>入</u> (注)

Cisco NX-OS は、PIM デンス モードをサポートしていません。

Cisco NX-OS でマルチキャスト機能をイネーブルにするには、各ルータで PIM 機能をイネーブルにし てから、マルチキャストに参加する各インターフェイスで、PIM スパース モードをイネーブルにする 必要があります。PIM は IPv4 ネットワーク用に設定できます。IPv4 ネットワーク上のルータで Internet Group Management Protocol (IGMP; インターネット グループ管理プロトコル) がイネーブル になっていない場合は、PIM によって自動的にイネーブルにされます。IGMP の設定については、第2 章「IGMP の設定」を参照してください。

PIM グローバル コンフィギュレーション パラメータを使用すると、マルチキャスト グループ アドレス の範囲を設定して、次に示す 2 つのツリー 配信モードで利用できます。

- Any Source Multicast (ASM):マルチキャスト送信元の検出機能を提供します。ASM では、マル チキャスト グループの送信元と受信者間に共有ツリーを構築し、新しい受信者がグループに追加 された場合は、送信元ツリーに切り替えることができます。ASM モードを利用するには、RP を 設定する必要があります。
- Source Specific Multicast (SSM):マルチキャスト送信元への加入要求を受信する LAN セグメン ト上の指定ルータを起点として、送信元ツリーを構築します。SSM モードでは、RP を設定する必 要がありません。送信元の検出は、その他の方法で実行する必要があります。

モードを組み合わせて、さまざまな範囲のグループアドレスに対応することができます。詳細については、「PIMの設定」(P.3-10)を参照してください。

ASM モードで使用される PIM スパース モードと共有配信ツリーの詳細については、RFC 4601 を参照 してください。

PIM SSM モードの詳細については、RFC 3569 を参照してください。

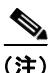

Cisco Nexus 5000 シリーズ スイッチ対応の Cisco NX-OS では、マルチキャストの Equal-Cost MultiPathing (ECMP; 等コスト マルチパス) がデフォルトでオンになっています。ECMP はオフにで きません。プレフィクスに対し複数のパスが存在する場合は、PIM がルーティング テーブル内で最も 低いアドミニストレーティブ ディスタンスを持つパスを選択します。Cisco NX-OS は、宛先までの 16 のパスをサポートします。

ここでは、次の内容について説明します。

- 「hello メッセージ」 (P.3-3)
- 「Join/Prune メッセージ」 (P.3-3)
- 「ステートのリフレッシュ」(P.3-4)
- 「ランデブー ポイント」 (P.3-4)
- **FIM Register**  $\vee \neg \neg \neg \neg \neg$  (P.3-7)
- 「指定ルータ」(P.3-7)
- 「管理用スコープの IP マルチキャスト」(P.3-8)
- 「PIM および仮想ポート チャネル」(P.3-8)

### hello メッセージ

ルータがマルチキャスト アドレス 224.0.0.13 に PIM hello メッセージを送信して、PIM ネイバー ルー タとの隣接関係を確立すると、PIM プロセスが開始されます。hello メッセージは 30 秒間隔で定期的 に送信されます。PIM ソフトウェアはすべてのネイバーからの応答を確認すると、各 LAN セグメント 内でプライオリティが最大のルータを Designated Router (DR; 指定ルータ) として選択します。DR プライオリティは、PIM hello メッセージの DR プライオリティ値に基づいて決まります。全ルータの DR プライオリティ値が不明、またはプライオリティが等しい場合は、IP アドレスが最上位のルータが DR として選定されます。

注意

PIM の hello 間隔を低い値に変更する場合は、ネットワーク環境に適応しているかどうかを確認することを推奨します。

hello メッセージには保持時間の値も含まれています。通常、この値は hello インターバルの 3.5 倍で す。ネイバーから後続の hello メッセージがないまま保持時間を経過すると、スイッチはそのリンクで PIM エラーを検出します。

PIM ソフトウェアで、PIM ネイバーとの PIM hello メッセージの認証に MD5 ハッシュ値を使用するよう設定すると、セキュリティを高めることができます。

(注)

スイッチで PIM がディセーブルである場合は、IGMP スヌーピング ソフトウェアが PIM hello メッ セージを処理します。

hello メッセージ認証の設定方法については、「PIM スパース モードの設定」(P.3-12)を参照してくだ さい。

### Join/Prune メッセージ

受信者から送信された、新しいグループまたは送信元に対する IGMP メンバシップ レポート メッセー ジを受信すると、DR は、インターフェイスからランデブー ポイント方向(ASM モード)または送信 元方向(SSM モード)に PIM Join メッセージを送信して、受信者と送信元を接続するツリーを作成し ます。Rendezvous Point(RP; ランデブー ポイント)は共有ツリーのルートであり、ASM モードで PIM ドメイン内のすべての送信元およびホストによって使用されます。SSM では RP を使用せず、送 信元と受信者間の最小コスト パスである Shortest Path Tree(SPT; 最短パス ツリー)が構築されます。

DR はグループまたは送信元から最後のホストが脱退したことを認識すると、PIM Prune メッセージを送信して、配信ツリーから該当するパスを削除します。

各ルータは、マルチキャスト配信ツリーの上流方向のホップに Join または Prune アクションを次々と 転送し、パスを作成(Join)または削除(Prune)します。

(注)

このマニュアル内の「PIM Join メッセージ」および「PIM Prune メッセージ」という用語は、PIM Join/Prune メッセージに関して、Join または Prune アクションのうち実行されるアクションをわかりや すく示すために使用しています。

Join/Prune メッセージは、ソフトウェアからできるだけ短時間で送信されます。Join/Prune メッセージ をフィルタリングするには、ルーティング ポリシーを定義します。Join/Prune メッセージのポリシー の設定方法については、「PIM スパース モードの設定」(P.3-12) を参照してください。 PIM Join を上流に発信してルーティングテーブルに含まれる既知のすべての (S, G) に対して SPT を事前に構築できます。受信者が存在しない場合でも、PIM Join を上流に発信してルーティングテーブル に含まれる既知のすべての (S, G) に対する SPT を事前に構築するには、**ip pim pre-build-spt** コマン ドを使用します。デフォルトで PIM (S, G) Join が上流に発信されるのは、(S, G) の OIF リストが空で ない場合だけです。これは、特定のシナリオ(Virtual Port Channel(vPC; 仮想ポート チャネル)を転送しないルータなど)で、システムがこれらのルートを転送に使用していない場合でも、SPT を構築 し、(S, G) ステートを維持するのに役立ちます。SPT を事前に構築することにより、vPC のフェール オーバーが発生したときのコンバージェンスを確実に高速化できます。Virtual Port Channel(vPC; 仮 想ポート チャネル)を実行しているときにこの機能をイネーブルにすると、実際には一方の vPC ピア スイッチだけがマルチキャスト トラフィックを vPC ドメインにルーティングするにもかかわらず、両方の vPC ピア スイッチが SPT に加入します。この動作により、マルチキャスト トラフィックが 2 つ のパラレル パスを経由してソースから vPC スイッチ ペアに渡されるため、どちらのパスの帯域幅も消費されます。さらに、両方の vPC ピア スイッチが SPT に加入すると、ネットワーク内の 1 つ以上の アップストリーム スイッチが、vPC ドメイン内のレシーバーに対する両方の並列パスでトラフィック を配信するために、追加のマルチキャスト 複製を実行することが必要になる場合があります。

## ステートのリフレッシュ

PIM では、3.5 分の間隔でマルチキャスト エントリをリフレッシュする必要があります。ステートをリ フレッシュすると、トラフィックがアクティブなリスナーだけに配信されるため、ルータで不要なリ ソースが使用されなくなります。

PIM ステートを維持するために、最終ホップである DR は、Join/Prune メッセージを 1 分に 1 回送信 します。次に、(\*, G) ステートおよび (S, G) ステートの構築例を示します。

- (\*, G) ステートの構築例: IGMP (\*, G) レポートを受信すると、DR は (\*, G) PIM Join メッセージ を RP 方向に送信します。
- (S, G) ステートの構築例: IGMP (S, G) レポートを受信すると、DR は (S, G) PIM Join メッセージ を送信元方向に送信します。

ステートがリフレッシュされていない場合、PIM ソフトウェアは、上流ルータのマルチキャスト発信 インターフェイス リストから転送パスを削除し、配信ツリーを再構築します。

## ランデブー ポイント

Rendezvous Point (RP; ランデブー ポイント) は、マルチキャスト ネットワーク ドメイン内にある ユーザが指定したルータで、マルチキャスト共有ツリーの共有ルートとして動作します。必要に応じて 複数の RP を設定し、さまざまなグループ範囲をカバーすることができます。

ここでは、次の内容について説明します。

- 「スタティック RP」(P.3-4)
- **FBSR** (P.3-5)
- $\lceil Auto-RP \rfloor$  (P.3-6)
- 「Anycast-RP」 (P.3-7)

#### スタティック RP

マルチキャスト グループ範囲の RP を静的に設定できます。この場合、ドメイン内のすべてのルータに RP のアドレスを設定する必要があります。

スタティック RP を定義するのは、次のような場合です。

- ルータに Anycast RP アドレスを設定する場合
- スイッチに手動で RP を設定する場合

スタティック RP の設定方法については、「スタティック RP の設定」(P.3-16)を参照してください。

#### BSR

Bootstrap Router (BSR; ブートストラップ ルータ)を使用すると、PIM ドメイン内のすべてのルータ で、BSR と同じ RP キャッシュが保持されるようになります。BSR では、BSR 候補 RP から RP セッ トを選択するよう設定できます。BSR は、ドメイン内のすべてのルータに RP セットをブロードキャ ストする役割を果たします。ドメイン内の RP を管理するには、1 つまたは複数の候補 BSR を選択しま す。候補 BSR の 1 つが、ドメインの BSR として選定されます。

注意

同じネットワーク内では、Auto-RP プロトコルと BSR プロトコルを同時に設定できません。

図 3-1 に、BSR メカニズムの仕組みを示します。ここで、ルータ A (ソフトウェアによって選定され た BSR) は、すべての有効なインターフェイスから BSR メッセージを送信しています(図の実線部 分)。このメッセージには RP セットが含まれており、ネットワーク内のすべてのルータに次々とフ ラッディングされます。ルータ B および C は 候補 RP であり、選定された BSR に候補 RP アドバタイ ズメントを直接送信しています(図の破線部分)。

選定された BSR は、ドメイン内のすべての候補 RP から 候補 RP メッセージを受信します。BSR から 送信されるブートストラップ メッセージには、すべての候補 RP に関する情報が格納されています。各 ルータでは共通のアルゴリズムを使用することにより、各マルチキャスト グループに対応する同一の RP アドレスが選択されます。

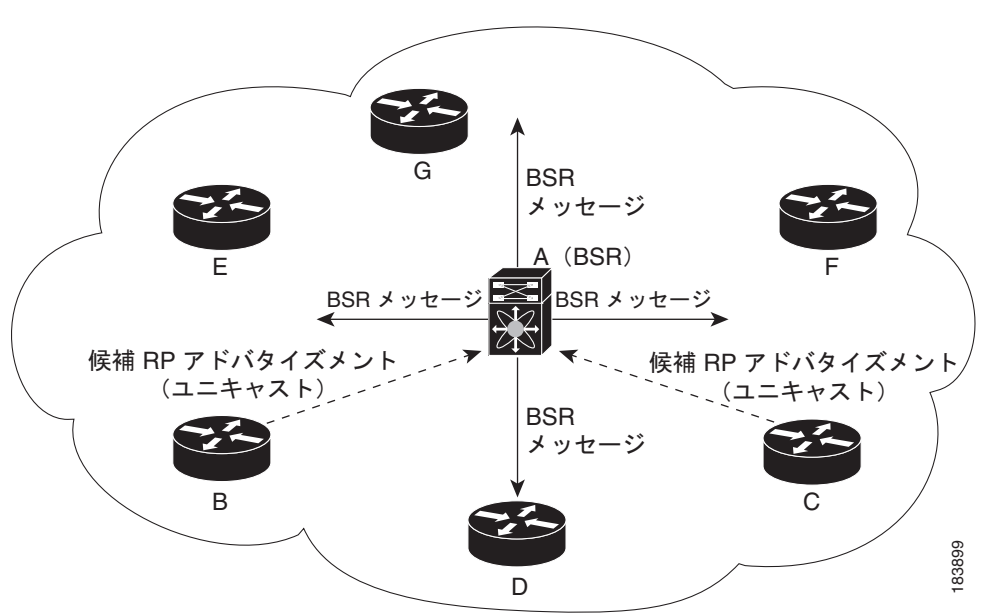

図 3-1 BSR メカニズム

**RP** 選択プロセスの実行中、ソフトウェアは最もプライオリティが高い **RP** アドレスを特定します。2 つ以上の **RP** アドレスのプライオリティが等しい場合は、選択プロセスで **RP** ハッシュを使用すること もできます。1 つのグループに割り当てられる **RP** アドレスは1 つだけです。 デフォルトでは、ルータは BSR メッセージの受信や転送を行いません。BSR メカニズムによって、 PIM ドメイン内のすべてのルータに対して、マルチキャスト グループ範囲に割り当てられた RP セッ トが動的に通知されるようにするには、BSR リスニング機能および転送機能をイネーブルにする必要 があります。

ブートストラップルータの詳細については、RFC 5059を参照してください。

(注)

BSR メカニズムは、サードパーティ製ルータで使用可能な、ベンダー共通の RP 定義方式です。

BSR および候補 RP の設定方法については、「BSR の設定」(P.3-17)を参照してください。

#### Auto-RP

Auto-RP は、インターネット標準であるブートストラップ ルータ メカニズムの前身となったシスコの プロトコルです。Auto-RP を設定するには、候補マッピング エージェントおよび候補 RP を選択しま す。候補 RP は、サポート対象グループ範囲を含んだ RP-Announce メッセージを Cisco RP-Announce マルチキャスト グループ 224.0.1.39 に送信します。Auto-RP マッピング エージェントは候補 RP から の RP-Announce メッセージを受信して、グループと RP 間のマッピング テーブルを形成します。マッ ピング エージェントは、このグループと RP 間の マッピング テーブルを RP-Discovery メッセージに 格納して、Cisco RP-Discovery マルチキャスト グループ 224.0.1.40 にマルチキャストします。

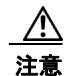

同じネットワーク内では、Auto-RP プロトコルと BSR プロトコルを同時に設定できません。

図 3-2 に、Auto-RP メカニズムを示します。RP マッピング エージェントは、受信した RP 情報を、定期的に Cisco RP-Discovery グループ 224.0.1.40 にマルチキャストします (図の実線部分)。

図 3-2 Auto-RP のメカニズム

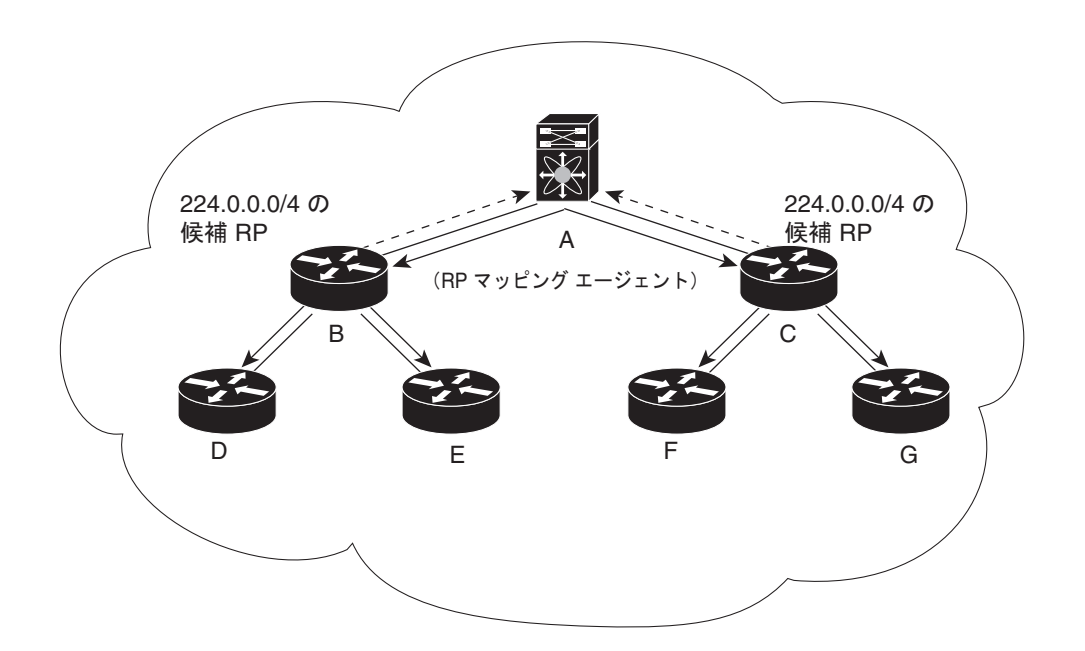

デフォルトでは、ルータは Auto-RP メッセージの受信や転送を行いません。Auto-RP メカニズムに よって、PIM ドメイン内のルータに対して、グループと RP 間のマッピング情報が動的に通知されるよ うにするには、Auto-RP リスニング機能および転送機能をイネーブルにする必要があります。

Auto-RP の設定方法については、「Auto-RP の設定」(P.3-20)を参照してください。

#### **Anycast-RP**

Anycast-RP の実装方式には、Multicast Source Discovery Protocol (MSDP)を使用する場合と、RFC 4610 (『Anycast-RP Using Protocol Independent Multicast (PIM)』) に基づく場合の2種類があります。 ここでは、PIM Anycast-RP の設定方法について説明します。

PIM Anycast-RP を使用すると、Anycast-RP セットというルータ グループを、複数のルータに設定さ れた単一の RP アドレスに割り当てることができます。Anycast-RP セットとは、Anycast-RP として設 定された一連のルータを表します。各マルチキャスト グループで複数の RP をサポートし、セット内の すべての RP に負荷を分散させることができるのは、この RP 方式だけです。Anycast-RP はすべての マルチキャスト グループをサポートします。

ユニキャスト ルーティング プロトコルの機能に基づいて、PIM Register メッセージが最も近い RP に 送信され、PIM Join/Prune メッセージが最も近い RP の方向に送信されます。いずれかの RP がダウン すると、これらのメッセージは、ユニキャスト ルーティングを使用して次に最も近い RP の方向へと送 信されます。

PIM Anycast-RP の詳細については、RFC 4610 を参照してください。

Anycast-RP の設定方法については、「PIM Anycast-RP セットの設定」(P.3-22)を参照してください。

### PIM Register メッセージ

PIM Register メッセージは、マルチキャスト送信元に直接接続された Designated Router (DR; 指定 ルータ)から RP にユニキャストされます。PIM Register メッセージには次の機能があります。

- マルチキャスト グループに対する送信元からの送信がアクティブであることを RP に通知する
- 送信元から送られたマルチキャスト パケットを RP に配信し、共有ツリーの下流に転送する

DR は RP から Register-Stop メッセージを受信するまで、PIM Register メッセージを RP 宛に送信し続 けます。RP が Register-Stop メッセージを送信するのは、次のいずれかの場合です。

- RP が送信中のマルチキャスト グループに、受信者が存在しない場合
- RP が送信元への SPT に加入しているにもかかわらず、送信元からのトラフィックの受信が開始さ れていない場合

(注)

Cisco NX-OS では RP の処理の停滞を防ぐため、PIM Register メッセージのレート制限が行われます。

PIM Register メッセージをフィルタリングするには、ルーティング ポリシーを定義します。PIM Register メッセージのポリシーの設定方法については、「ASM 専用の共有ツリーの設定」(P.3-23)を参照してください。

### 指定ルータ

PIM の ASM モードおよび SSM モードでは、各ネットワーク セグメント上のルータの中から Designated Router (DR; 指定ルータ) が選択されます。DR は、セグメント上の指定グループおよび送 信元にマルチキャスト データを転送します。 各 LAN セグメントの DR は、「hello メッセージ」(P.3-3)に記載された手順で決定されます。

ASM モードの場合、DR は RP に PIM Register パケットをユニキャストします。DR が、直接接続さ れた受信者からの IGMP メンバシップ レポートを受信すると、DR を経由するかどうかに関係なく、 RP への最短パスが形成されます。これにより、同じマルチキャスト グループ上で送信を行うすべての 送信元と、そのグループのすべての受信者を接続する共有ツリーが作成されます。

SSM モードの場合、DR は、RP 方向または送信元方向に (\*, G) または (S, G) PIM Join メッセージを 発信します。受信者から送信元へのパスは、各ホップで決定されます。この場合、送信元が受信者また は DR で認識されている必要があります。

DR プライオリティの設定方法については、「PIM スパース モードの設定」(P.3-12)を参照してください。

## 管理用スコープの IP マルチキャスト

管理用スコープの IP マルチキャスト方式を使用すると、マルチキャスト データの配信先を制限できま す。詳細については、RFC 2365 を参照してください。

インターフェイスを PIM 境界として設定し、PIM メッセージがこのインターフェイスから送信されな いようにできます。ドメイン境界パラメータの設定方法については、「PIM スパース モードの設定」 (P.3-12) を参照してください。

Auto-RP スコープ パラメータを使用すると、Time-To-Live (TTL;存続可能時間)値を設定できます。 詳細については、「ASM 専用の共有ツリーの設定」(P.3-23)を参照してください。

### 仮想化のサポート

複数の Virtual Routing and Forwarding (VRF; 仮想ルーティングおよびフォワーディング) インスタン スを定義することができます。各 VRF では、MRIB を含む独立マルチキャスト システム リソースが維持されます。

PIM の show コマンドに VRF 引数を指定して実行すると、表示される情報のコンテキストを確認できます。VRF 引数を指定しない場合は、デフォルト VRF が使用されます。

VRF の設定の詳細については、『Cisco Nexus 5000 Series NX-OS Unicast Routing Configuration Guide』を参照してください。

### PIM および仮想ポート チャネル

非 vPC ポート上の vPC ピア リンクで PIM hello メッセージが受信されると、スイッチ上の vPC ピア リンクはマルチキャスト グループまたはルータ ポートの Output Interface (OIF; 出力インターフェイ ス)として動作し、vPC ピア リンク、vPC リンク、および非 vPC リンクにパケットをフラッディング します vPC ピア リンク上でこのパケットを受信したピア vPC スイッチは、これを非 vPC リンクにフ ラッディングし、ピア リンクをルータ ポート リストに追加します。

vPC ポート上の vPC ピア リンクで PIM hello メッセージが受信されると、vPC ポートはルータ ポート リストとして動作し、スイッチは CFS を使用してパケットを vPC リンク、vPC ピア リンク、および非 vPC リンクにフラッディングします。つまり、パケットが CFS パケットとしてカプセル化され、vPC ピア リンクで送信されます。vPC ピア リンク上でこのパケットを受信するピア vPC スイッチは、これ をすべての非 vPC リンクにフラッディングし、vPC ポートをルータ ポート リストに追加します。ただ し、vPC ポートがダウンしている場合は、スイッチの PIM ソフトウェアがパケットを vPC ピア リンク およびピア vPC スイッチに転送し、次にパケットをすべての VLAN に転送します。 スイッチ Virtual Interface (SVI; スイッチ仮想インターフェイス)が vPC ピアの VLAN 上でイネーブ ル化されている場合は、各 vPC ピアがマルチキャスト トラフィックを転送する Designated Router (DR; 指定ルータ)として動作します。vPC ピア リンクに障害が発生した場合は、vPC セカンダリス イッチ上の SVI および vPC ピア リンクもダウンします。その場合、プライマリ vPC スイッチがすべ てのマルチキャスト トラフィックを転送します。

## PIM のライセンス要件

次の表に、この機能のライセンス要件を示します。

| 製品          | ライセンス要件                                                          |
|-------------|------------------------------------------------------------------|
| Cisco NX-OS | PIM には、LAN Base Services ライセンスが必要です。Cisco NX-OS のライセンス方式の詳細と、ライセ |
|             | ンスの取得および適用の方法については、『Cisco NX-OS Licensing Guide』を参照してください。       |

## PIM の注意事項と制約事項

PIM には、次の注意事項と制限事項があります。

- Cisco NX-OS PIM は、PIM デンス モードのすべてのモード、または PIM スパース モードのバー ジョン 1 と相互運用しません。
- 同じネットワーク内では、Auto-RP プロトコルと BSR プロトコルを同時に設定できません。
- 候補 RP インターバルを 15 秒以上に設定してください。
- スイッチに BSR ポリシーが適用されており、BSR として選定されないように設定されている場合、このポリシーは無視されます。これにより、次のようなデメリットが発生します。
  - ポリシーで許可されている BSM をスイッチが受信した場合、このスイッチが不正に BSR に 選定されていると、対象の BSM がドロップされるためにダウンストリーム ルータではその BSM を受信できなくなります。また、ダウンストリーム スイッチでは、不正な BSR から送 信された BSM が正しくフィルタリングされるため、これらのスイッチでは RP 情報を受信で きなくなります。
  - BSR に異なるスイッチから送られた BSM が着信すると、新しい BSM が送信されますが、その正規の BSM はダウンストリーム スイッチで受信されなくなります。
- vPC ピア リンクは、IGMP マルチキャスト転送の有効なリンクです。
- スイッチ上の vPC リンクがマルチキャスト グループ、またはルータ ポートの Output Interface (OIF; 出力インターフェイス) として設定されている場合は、ピア スイッチ上の vPC リンクもマ ルチキャスト グループまたはルータ ポートの出力インターフェイスとして設定される必要があり ます。
- SVI VLAN では、マルチキャスト トラフィックをピア リンクではなく、直接 vPC リンクを介して 転送するため、vPC ピアが vPC VLAN 向けに設定されたマルチキャスト フォワーディング ステー トである必要があります。
- vPC がイネーブルの場合、スイッチでは PIM SSM がサポートされません。
- vPC を介して Cisco Nexus 5500 プラットフォーム スイッチのペアに接続されている PIM ルータ を持つトポロジはサポートされません。

## デフォルト設定

表 3-1 に、PIM パラメータのデフォルト設定を示します。

表 3-1 PIM パラメータのデフォルト設定

| パラメータ                         | デフォルト                 |
|-------------------------------|-----------------------|
| 共有ツリーだけを使用                    | ディセーブル                |
| 再起動時にルートをフラッシュ                | ディセーブル                |
| ネイバーの変更の記録                    | ディセーブル                |
| Auto-RP メッセージ アクション           | ディセーブル                |
| BSR メッセージ アクション               | ディセーブル                |
| SSM マルチキャスト グループ範囲ま<br>たはポリシー | IPv4 の場合 232.0.0.0/8  |
| PIM スパース モード                  | ディセーブル                |
| DR プライオリティ                    | 0                     |
| hello 認証モード                   | ディセーブル                |
| ドメイン境界                        | ディセーブル                |
| RP アドレス ポリシー                  | メッセージをフィルタリングしない      |
| PIM Register メッセージ ポリシー       | メッセージをフィルタリングしない      |
| BSR 候補 RP ポリシー                | メッセージをフィルタリングしない      |
| BSR ポリシー                      | メッセージをフィルタリングしない      |
| Auto-RP マッピング エージェント ポ<br>リシー | メッセージをフィルタリングしない      |
| Auto-RP 候補 RP ポリシー            | メッセージをフィルタリングしない      |
| Join/Prune ポリシー               | メッセージをフィルタリングしない      |
| ネイバーとの隣接関係ポリシー                | すべての PIM ネイバーと隣接関係を確立 |

## PIM の設定

PIM は、各インターフェイスに設定できます。

(注)

Cisco NX-OS は、PIM スパース モード バージョン 2 のみをサポートします。このマニュアルで 「PIM」と記載されている場合は、PIM スパース モードのバージョン 2 を意味しています。

マルチキャスト配信モードを使用すると、PIM ドメインにそれぞれ独立したアドレス範囲を設定できます(表 3-2を参照)。

表 3-2 PIM のマルチキャスト配信モード

| マルチキャスト配信モード     | RP 設定の必要性 | 説明               |
|------------------|-----------|------------------|
| ASM              | 必要        | 任意の送信元のマルチキャスト   |
| SSM              | 不可        | 単一送信元のマルチキャスト    |
| マルチキャスト用 RPF ルート | 不可        | マルチキャスト用 RPF ルート |

PIM を設定する手順は、次のとおりです。

- **ステップ1** 表 3-2 に示したマルチキャスト配信モードについて、各モードに設定するマルチキャスト グループの 範囲を選択します。
- ステップ2 PIM 機能をイネーブルにします。「PIM 機能のイネーブル化」(P.3-11)を参照してください。
- **ステップ3** PIM ドメインに参加させる各インターフェイスで、PIM スパース モードを設定します。「PIM スパー スモードの設定」(P.3-12)を参照してください。
- **ステップ 4** ステップ1で選択したマルチキャスト配信モードについて、次の設定作業を行います。
  - ASM モードについては、「ASM の設定」(P.3-16)を参照してください。
  - SSM モードについては、「SSM の設定」(P.3-24)を参照してください。
  - マルチキャスト用 RPF ルートについては、「マルチキャスト用 RPF ルートの設定」(P.3-26)を参照してください。
- **ステップ5** メッセージフィルタリングを設定します。「メッセージフィルタリングの設定」(P.3-28)を参照して ください。
- **ステップ 6** VRF をバインドします。「VRF の vPC へのバインド」(P.3-31)を参照してください。

ここでは、次の内容について説明します。

- 「PIM 機能のイネーブル化」(P.3-11)
- 「PIM スパース モードの設定」(P.3-12)
- 「ASM の設定」(P.3-16)
- 「SSM の設定」(P.3-24)
- 「マルチキャスト用 RPF ルートの設定」(P.3-26)
- 「RP 情報配信を制御するルート マップの設定」(P.3-27)
- 「メッセージフィルタリングの設定」(P.3-28)
- 「VRF の vPC へのバインド」 (P.3-31)
- 「PIM プロセスの再起動」(P.3-32)

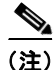

Cisco IOS の CLI に慣れている場合、この機能の Cisco NX-OS コマンドは従来の Cisco IOS コマンド と異なる点があるため注意が必要です。

## PIM 機能のイネーブル化

PIM コマンドにアクセスするには、PIM 機能をイネーブルにしておく必要があります。

#### はじめる前に

LAN Base Services ライセンスがインストールされていることを確認してください。

#### 手順の概要

1. configure terminal

- 2. feature pim
- 3. (任意) show running-configuration pim
- 4. (任意) copy running-config startup-config

#### 手順の詳細

|        | コマンドまたは処理                                                      | 目的                             |
|--------|----------------------------------------------------------------|--------------------------------|
| ステップ 1 | configure terminal                                             | コンフィギュレーション モードを開始します。         |
|        | <b>例:</b><br>switch# configure terminal<br>switch(config)#     |                                |
| ステップ 2 | feature pim                                                    | PIM をイネーブルにします。デフォルトでは PIM は   |
|        | <b>例:</b><br>switch(config)# feature pim                       | ディセーブルになっています。                 |
| ステップ 3 | show running-configuration pim                                 | (任意) feature コマンドを含む、PIM の実行コン |
|        | <b>例:</b><br>switch(config)# show<br>running-configuration pim | フィギュレーション情報を示します。              |
| ステップ 4 | copy running-config startup-config                             | (任意) コンフィギュレーションの変更を保存します。     |
|        | 例:<br>switch(config)# copy running-config<br>startup-config    |                                |

## PIM スパース モードの設定

スパース モード ドメインに参加させる各スイッチ インターフェイスで、PIM スパース モードを設定します。このとき、表 3-3 に示すスパース モード パラメータを設定できます。

表 3-3 PIM スパース モード パラメータ

| パラメータ                   | 説明                                                                                                    |  |
|-------------------------|----------------------------------------------------------------------------------------------------|--|
| スイッチに対しグローバル            |                                                                                                    |  |
| Auto-RP メッセージ ア<br>クション | Auto-RP メッセージの受信と転送をイネーブルにします。これらの機能<br>はデフォルトではディセーブルになっているため、候補 RP またはマッ<br>ピング エージェントとして設定されていないルータは、Auto-RP メッ<br>セージの受信と転送を行いません。 |  |
| BSR メッセージ アク<br>ション     | BSR メッセージの受信と転送をイネーブルにします。これらの機能はデフォルトではディセーブルになっているため、候補 RP または BSR 候補<br>として設定されていないルータは、BSR メッセージの受信と転送を行い<br>ません。                  |  |
| Register のレート制限         | IPv4 Register のレート制限を毎秒のパケット数で設定します。指定できる範囲は $1 \sim 65,535$ です。デフォルト設定は無制限です。                                                         |  |

| IPv4 初期ホールドダウン期間を秒単位で設定します。このホールドダウ<br>ン期間は、MRIB が最初に起動するのにかかる時間です。コンバージェ<br>ンスを高速化するには、小さい値を入力します。指定できる範囲は 90 ~<br>210 です。ホールドダウン期間をディセーブルにするには、0 を指定し<br>ます。デフォルト値は 210 です。<br><b>本単位</b><br>インターフェイス上の PIM をイネーブルにします。<br>現在のインターフェイスに、PIM hello メッセージの一部としてアドバタ<br>イズされる Designated Router (DR; 指定ルータ) プライオリティを設定<br>します。複数の PIM 対応ルータが存在するマルチアクセス ネットワーク<br>では、DR プライオリティの最も高いルータが DR ルータとして選定さ<br>れます。プライオリティが等しい場合は、IP アドレスが最上位のルータ<br>が DR に選定されます。DR は、直接接続されたマルチキャスト送信元<br>に PIM Register メッセージを送信するとともに、直接接続された受信者<br>に代わって、Rendezvous Point (RP; ランデブー ポイント) 方向に PIM<br>Join メッセージを送信します。有効範囲は 1 ~ 4294967295 です。デ<br>フォルトは 1 です。 |
|----------------------------------------------------------------------------------------------------|
| ス単位<br>インターフェイス上の PIM をイネーブルにします。<br>現在のインターフェイスに、PIM hello メッセージの一部としてアドバタ<br>イズされる Designated Router (DR; 指定ルータ) プライオリティを設定<br>します。複数の PIM 対応ルータが存在するマルチアクセス ネットワーク<br>では、DR プライオリティの最も高いルータが DR ルータとして選定さ<br>れます。プライオリティが等しい場合は、IP アドレスが最上位のルータ<br>が DR に選定されます。DR は、直接接続されたマルチキャスト送信元<br>に PIM Register メッセージを送信するとともに、直接接続された受信者<br>に代わって、Rendezvous Point (RP; ランデブー ポイント) 方向に PIM<br>Join メッセージを送信します。有効範囲は 1 ~ 4294967295 です。デ<br>フォルトは 1 です。                                                                                                    |
| インターフェイス上の PIM をイネーブルにします。<br>現在のインターフェイスに、PIM hello メッセージの一部としてアドバタ<br>イズされる Designated Router (DR; 指定ルータ) プライオリティを設定<br>します。複数の PIM 対応ルータが存在するマルチアクセス ネットワーク<br>では、DR プライオリティの最も高いルータが DR ルータとして選定さ<br>れます。プライオリティが等しい場合は、IP アドレスが最上位のルータ<br>が DR に選定されます。DR は、直接接続されたマルチキャスト送信元<br>に PIM Register メッセージを送信するとともに、直接接続された受信者<br>に代わって、Rendezvous Point (RP; ランデブー ポイント) 方向に PIM<br>Join メッセージを送信します。有効範囲は 1 ~ 4294967295 です。デ<br>フォルトは 1 です。                                                                                                    |
| 現在のインターフェイスに、PIM hello メッセージの一部としてアドバタ<br>イズされる Designated Router (DR; 指定ルータ) プライオリティを設定<br>します。複数の PIM 対応ルータが存在するマルチアクセス ネットワーク<br>では、DR プライオリティの最も高いルータが DR ルータとして選定さ<br>れます。プライオリティが等しい場合は、IP アドレスが最上位のルータ<br>が DR に選定されます。DR は、直接接続されたマルチキャスト送信元<br>に PIM Register メッセージを送信するとともに、直接接続された受信者<br>に代わって、Rendezvous Point (RP; ランデブー ポイント) 方向に PIM<br>Join メッセージを送信します。有効範囲は 1 ~ 4294967295 です。デ<br>フォルトは 1 です。                                                                                                    |
|                                                                                                    |
| <ul> <li>インターフェイスで、PIM hello メッセージ内の MD5 ハッシュ認証キー<br/>(パスワード)をイネーブルにして、直接接続されたネイバーによる相互<br/>認証を可能にします。PIM hello メッセージは、Authentication Header<br/>(AH; 認証ヘッダー)オプションを使用して符号化された IP セキュリ<br/>ティです。暗号化されていない (クリアテキストの)キーか、または次<br/>に示す値のいずれかを入力したあと、スペースと MD5 認証キーを入力<br/>します。</li> <li>0:暗号化されていない (クリアテキストの)キーを指定します。</li> <li>3:3-DES 暗号化キーを指定します。</li> <li>7: Cisco Type 7 暗号化キーを指定します。</li> <li>認証キーの文字数は最大 16 文字です。デフォルトではディセーブルに<br/>カーブルキューマンマン</li> </ul>                                                                                                    |
| なうています。<br>hello メッセージの送信インターバルを、ミリ秒単位で設定します。指定<br>できる範囲は 1 ~ 4294967295 です。デフォルト値は 30000 です。                                                                                                    |
| インターフェイスを PIM ドメインの境界として設定し、対象のインター<br>フェイスで、ブートストラップ、候補 RP、または Auto-RP の各メッ<br>セージが送受信されないようにします。デフォルトではディセーブルに<br>なっています。                                                                                                    |
| ルートマップ ポリシー <sup>1</sup> に基づいて、PIM ネイバーの隣接関係を設定し<br>ます。隣接関係は、match ip address コマンドを使用して IP アドレスで<br>指定できます。指定したポリシー名が存在しない場合、または IP アドレ<br>スがポリシー内で設定されていない場合は、すべてのネイバーとの隣接<br>関係が確立されます。デフォルトでは、すべての PIM ネイバーと隣接関<br>係が確立されます。                                                                                                    |
| イ(認() デにし ・ ・ ・ 認な  h て  イフセな  ルま指ス関係 (                                                                                                    |

#### 表 3-3 PIM スパース モード パラメータ (続き)

1. ルートマップ ポリシーの設定方法については、『Cisco Nexus 5000 Series NX-OS Unicast Routing Configuration Guide』を参照してください。

マルチキャスト ルート マップの設定方法については、「RP 情報配信を制御するルート マップの設定」 (P.3-27)を参照してください。

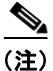

Join/Prune ポリシーの設定方法については、「メッセージ フィルタリングの設定」(P.3-28)を参照して ください。

#### はじめる前に

LAN Base Services ライセンスがインストールされていること、および PIM がイネーブル化されていることを確認します。

#### 手順の概要

- 1. configure terminal
- 2. (任意) ip pim auto-rp {listen [forward] | forward [listen]}
- 3. (任意) ip pim bsr {listen [forward] | forward [listen]}
- 4. (任意) show ip pim rp [*ip-prefix*] [vrf vrf-name | all]
- 5. (任意) ip pim register-rate-limit rate
- 6. (任意) [ip | ipv4] routing multicast holddown holddown-period
- 7. (任意) show running-configuration pim
- 8. interface interface
- 9. no switchport
- 10. ip pim sparse-mode
- **11.** (任意) ip pim dr-priority priority
- **12.** (任意) ip pim hello-authentication ah-md5 auth-key
- 13. (任意) ip pim hello-interval interval
- **14.**(任意) ip pim border
- **15.** (任意) ip pim neighbor-policy policy-name
- **16.** (任意) show ip pim interface [interface | brief] [vrf vrf-name | all]
- 17. (任意) copy running-config startup-config

#### 手順の詳細

|        | コマンド                                                            | 目的                                                        |
|--------|-----------------------------------------------------------------|-----------------------------------------------------------|
| ステップ 1 | configure terminal                                              | コンフィギュレーション モードを開始します。                                    |
|        | <b>例:</b><br>switch# configure terminal<br>switch(config)#      |                                                           |
| ステップ 2 | <pre>ip pim auto-rp {listen [forward]   forward [listen]}</pre> | (任意) Auto-RP メッセージの受信と転送をイネーブ<br>ルにします。デフォルトではこれらの機能がディセー |
|        | <b>例:</b><br>switch(config)# ip pim auto-rp listen              | ブルになっているため、Auto-RP メッセージの受信と<br>転送は行われません。                |

|         | It                                                                        | <b>D</b> #                                                                                  |
|---------|---------------------------------------------------------------------------|---------------------------------------------------------------------------------------------|
|         | 1421                                                                      | 日的                                                                                          |
| ステップ 3  | <pre>ip pim bsr {listen [forward]   forward [listen]}</pre>               | (任意) BSR メッセージの受信と転送をイネーブルに<br>します。デフォルトではこれらの機能がディセーブル                                     |
|         | <b>例:</b><br>switch(config)# ip pim bsr forward                           | になっているため、BSR メッセージの受信と転送は<br>行われません。                                                        |
| ステップ 4  | <pre>show ip pim rp [ip-prefix] [vrf vrf-name   all]</pre>                | (任意) Auto-RP および BSR の受信/転送ステートな<br>ど、PIM RP 情報を表示します。                                      |
|         | <b>例:</b><br>switch(config)# show ip pim rp                               |                                                                                             |
| ステップ 5  | ip pim register-rate-limit rate                                           | (任意) レート制限を毎秒のパケット数で設定します。                                                                  |
|         | <b>例:</b><br>switch(config)# ip pim<br>register-rate-limit 1000           | 指定できる範囲は1~65,535 です。デフォルト設定<br>は無制限です。                                                      |
| ステップ 6  | [ip   ipv4] routing multicast holddown<br>holddown-period                 | (任意)初期ホールドダウン期間を秒単位で設定しま<br>す。指定できる範囲は 90 ~ 210 です。ホールドダウ                                   |
|         | <b>例:</b><br>switch(config)# ip routing multicast<br>holddown 100         | ン期間をディセーブルにするには、0 を指定します。<br>デフォルト値は 210 です。                                                |
| ステップ 7  | show running-configuration pim                                            | (任意)Register レート制限を含めた PIM の実行コン                                                            |
|         | <b>例:</b><br>switch(config)# show<br>running-configuration pim            | フィギュレーション情報を表示します。                                                                          |
| ステップ 8  | interface interface                                                       | ethernet <i>slot/port</i> などのインターフェイス タイプお                                                  |
|         | <b>例:</b><br>switch(config)# interface ethernet 2/1<br>switch(config-if)# | よび番号を入力して、インターフェイス モードを開<br>始します。                                                           |
| ステップ 9  | no switchport                                                             | そのインターフェイスを、レイヤ3ルーテッドイン                                                                     |
|         | <b>例:</b><br>switch(config-if)# no switchport                             | ターフェイスとして設定します。                                                                             |
| ステップ 10 | ip pim sparse-mode                                                        | 現在のインターフェイスで PIM スパース モードをイ                                                                 |
|         | <b>例:</b><br>switch(config-if)# ip pim sparse-mode                        | ネーブルにします。デフォルトではディセーブルに<br>なっています。                                                          |
| ステップ 11 | ip pim dr-priority priority                                               | (任意) PIM hello メッセージの一部としてアドバタイ                                                             |
|         | <b>例:</b><br>switch(config-if)# ip pim dr-priority 192                    | ズされる Designated Router (DR; 指定ルータ) プラ<br>イオリティを設定します。有効範囲は1~<br>4294967295 です。デフォルトは1です。    |
| ステップ 12 | ip pim hello-authentication ah-md5<br>auth-key                            | (任意) PIM hello メッセージ内の MD5 ハッシュ認証<br>キーをイネーブルにします。暗号化されていない(クリ<br>アテキストの)キーか、または次に示す値のいずれかを |
|         | 17]:<br>switch(config-if)# ip pim                                         | 入力したあと、スペースと MD5 認証キーを入力します。                                                                |
|         | hello-authentication ah-md5 my_key                                        | <ul> <li>0:暗号化されていない(クリアテキストの)<br/>キーを指定します。</li> </ul>                                     |
|         |                                                                           | • 3:3-DES 暗号化キーを指定します。                                                                      |
|         |                                                                           | • 7: Cisco Type 7 暗号化キーを指定します。                                                              |
|         |                                                                           | キーの文字数は最大 16 文字です。デフォルトでは<br>ディセーブルになっています。                                                 |

|         | コマンド                                                                                                    | 目的                                                                                                    |
|---------|----------------------------------------------------------------------------------------------------|----------------------------------------------------------------------------------------------------|
| ステップ 13 | <b>ip pim hello-interval</b> <i>interval</i><br>例:<br>switch(config-if)# ip pim hello-interval                | <ul> <li>(任意) hello メッセージの送信インターバルを、ミリ</li> <li>秒単位で設定します。指定できる範囲は1~</li> <li>4294967295 です。デフォルト値は 30000 です。</li> </ul>                    |
|         | 25000                                                                                                    | (注) hello インターバルでは、アグレッシブ値はサポートされません。3000 ミリ秒未満の値は、hello インターバルの値としてアグレッシブです。                                                               |
| ステップ 14 | <b>ip pim border</b><br>例:<br>switch(config-if)# ip pim border                                                | (任意) インターフェイスを PIM ドメインの境界として設定し、対象のインターフェイスで、ブートストラップ、候補 RP、または Auto-RP の各メッセージが送受信されないようにします。デフォルトではディセーブルになっています。                        |
| ステップ 15 | <pre>ip pim neighbor-policy policy-name 例: switch(config-if)# ip pim neighbor-policy my_neighbor_policy</pre> | (任意) match ip address コマンドを使用し、ルート<br>マップ ポリシーに基づいて PIM ネイバーの隣接関係<br>を設定します。ポリシー名の文字数は最大 63 文字で<br>す。デフォルトでは、すべての PIM ネイバーと隣接<br>関係が確立されます。 |
|         |                                                                                                    | (注) この機能の設定は、経験を積んだネットワー<br>ク管理者が行うことを推奨します。                                                                                                |
| ステップ 16 | <pre>show ip pim interface [interface   brief] [vrf vrf-name   all]</pre>                                     | (任意) PIM インターフェイス情報を表示します。                                                                                                    |
|         | <b>例:</b><br>switch(config-if)# show ip pim interface                                                         |                                                                                                    |
| ステップ 17 | copy running-config startup-config                                                                            | (任意) コンフィギュレーションの変更を保存します。                                                                                                    |
|         | <b>例:</b><br>switch(config-if)# copy running-config<br>startup-config                                         |                                                                                                    |

## ASM の設定

Any Source Multicast (ASM) は、マルチキャスト データの送信元と受信者の間に、共通のルートとして動作する RP の設定が必要なマルチキャスト配信モードです。

ASM モードを有効にするには、スパース モードおよび RP の選択方式を設定します。RP の選択方式 では、配信モードを指定して、マルチキャスト グループの範囲を割り当てます。

ここでは、次の内容について説明します。

- 「スタティック RP の設定」(P.3-16)
- 「BSR の設定」(P.3-17)
- 「Auto-RP の設定」(P.3-20)
- 「PIM Anycast-RP セットの設定」(P.3-22)
- 「ASM 専用の共有ツリーの設定」(P.3-23)

#### スタティック RP の設定

RP を静的に設定するには、PIM ドメインに参加するルータのそれぞれに RP アドレスを設定します。

match ip multicast コマンドで、使用するグループ プレフィクスを示すルートマップ ポリシー名を指 定できます。

#### はじめる前に

LAN Base Services ライセンスがインストールされていること、および PIM がイネーブル化されていることを確認します。

#### 手順の概要

- 1. configure terminal
- 2. ip pim rp-address rp-address [group-list ip-prefix | route-map policy-name]
- 3. (任意) show ip pim group-range [ip-prefix] [vrf vrf-name | all]
- 4. (任意) copy running-config startup-config

#### 手順の詳細

|        | コマンド                                                                                   | 目的                                                                                                    |
|--------|----------------------------------------------------------------------------------------|----------------------------------------------------------------------------------------------------|
| ステップ 1 | configure terminal                                                                     | コンフィギュレーション モードを開始します。                                                                                              |
|        | <b>例:</b><br>switch# configure terminal<br>switch(config)#                             |                                                                                                    |
| ステップ 2 | <pre>ip pim rp-address rp-address [group-list ip-prefix   route-map policy-name]</pre> | マルチキャスト グループ範囲に、PIM スタティック<br>RP アドレスを設定します。match ip multicast コマ                                                   |
|        | 例:<br>switch(config)# ip pim rp-address<br>192.0.2.33 group-list 224.0.0.0/9           | ンドで、使用するグループ プレフィクスを示すルー<br>トマップ ポリシー名を指定できます。デフォルト<br>モードは ASM です。デフォルトのグループ範囲は<br>224.0.0.0 ~ 239.255.255.255 です。 |
|        |                                                                                        | この例では、指定したグループ範囲に PIM ASM モー<br>ドを設定しています。                                                                          |
| ステップ 3 | <pre>show ip pim group-range [ip-prefix] [vrf vrf-name   all]</pre>                    | (任意)PIM モードおよびグループ範囲を表示します。                                                                                         |
|        | 例:<br>switch(config)# show ip pim group-range                                          |                                                                                                    |
| ステップ 4 | copy running-config startup-config                                                     | (任意) コンフィギュレーションの変更を保存します。                                                                                          |
|        | <b>例:</b><br>switch(config)# copy running-config<br>startup-config                     |                                                                                                    |

### BSR の設定

BSR を設定するには、候補 BSR および候補 RP を選択します。

注意

同じネットワーク内では、Auto-RP プロトコルと BSR プロトコルを同時に設定できません。

候補 BSR の設定では引数を指定できます(表 3-4 を参照)。

Cisco Nexus 5000 シリーズ NX-OS マルチキャスト ルーティング コンフィギュレーション ガイド リリース 5.0(3)N1(1)

| 引数          | 説明                                                                                                    |
|-------------|----------------------------------------------------------------------------------------------------|
| interface   | ブートストラップ メッセージで使用する、BSR 送信元 IP アドレスを取得するため<br>のインターフェイス タイプおよび番号。                                                                                                    |
| hash-length | ハッシュ長は、マスクを適用するために使用される上位桁の1の個数です。マスクでは、候補 RP のグループ アドレス範囲の論理積をとることにより、ハッシュ値を算出します。マスクは、グループ範囲が等しい一連の RP に割り当てられる連続アドレスの個数を決定します。PIM の場合、この値の範囲は0~32であり、デフォルト値は30秒です。 |
| priority    | 現在の BSR に割り当てられたプライオリティ。ソフトウェアにより、プライオリ<br>ティが最も高い BSR が選定されます。BSR プライオリティが等しい場合は、IP ア<br>ドレスが最上位の BSR が選定されます。この値の範囲は 0(プライオリティが最<br>小) ~ 255 であり、デフォルト値は 64 です。     |

#### 表 3-4 候補 BSR の引数

候補 RP の設定では引数を指定できます(表 3-5 を参照)。

#### 表 3-5 BSR 候補 RP の引数およびキーワード

| 引数またはキー<br>ワード                        | 説明                                                                                                    |  |
|---------------------------------------|----------------------------------------------------------------------------------------------------|--|
| interface                             | ブートストラップ メッセージで使用する、BSR 送信元 IP アドレスを取得するため<br>のインターフェイス タイプおよび番号。                                                                                                    |  |
| <b>group-list</b><br><i>ip-prefix</i> | プレフィクス形式で指定された、この RP によって処理されるマルチキャスト グ<br>ループ。                                                                                                    |  |
| interval                              | 候補 RP メッセージの送信間隔(秒)。この値の範囲は1~65,535 であり、デフォルト値は60秒です。                                                                                                    |  |
|                                       | (注) 候補 RP インターバルは 15 秒以上に設定することを推奨します。                                                                                                    |  |
| priority                              | 現在の RP に割り当てられたプライオリティ。ソフトウェアにより、グループ範囲<br>内でプライオリティが最も高い RP が選定されます。プライオリティが等しい場合<br>は、IP アドレスが最上位の RP が選定されます。この値の範囲は 0(プライオリ<br>ティが最大)~ 65,535 であり、デフォルト値は 192 です。 |  |

▶ 候補 BSR および 候補 RP は、PIM ドメインのすべての箇所と適切に接続されている必要があります。

BSR および候補 RP には同じルータを指定できます。多数のルータが設置されたドメインでは、複数の候補 BSR および候補 RP を選択することにより、BSR または RP に障害が発生した場合に、自動的に代替 BSR または代替 RP へとフェールオーバーすることができます。

候補 BSR および候補 RP を設定する手順は、次のとおりです。

- ステップ1 PIM ドメインの各ルータで BSR メッセージの受信と転送を行うかどうかを設定します。候補 RP また は候補 BSR として設定されたルータは、インターフェイスにドメイン境界機能が設定されていない場 合、すべての BSR プロトコル メッセージの受信と転送を自動的に実行します。詳細については、 「PIM スパース モードの設定」(P.3-12)を参照してください。
- **ステップ2** 候補 BSR および候補 RP として動作するルータを選択します。
- ステップ 3 後述の手順に従い、候補 BSR および候補 RP をそれぞれ設定します。

**ステップ 4** BSR メッセージ フィルタリングを設定します。「メッセージ フィルタリングの設定」(P.3-28)を参照 してください。

#### はじめる前に

LAN Base Services ライセンスがインストールされていること、および PIM がイネーブル化されていることを確認します。

#### 手順の概要

- 1. configure terminal
- 2. ip pim [bsr] bsr-candidate interface [hash-len hash-length] [priority priority]
- **3.** ip pim [bsr] rp-candidate interface group-list ip-prefix [priority priority] [interval interval]
- 4. (任意) show ip pim group-range [*ip-prefix*] [vrf vrf-name | all]
- 5. (任意) copy running-config startup-config

#### 手順の詳細

|        | コマンド                                                                                                    | 目的                                                                                                    |
|--------|----------------------------------------------------------------------------------------------------|----------------------------------------------------------------------------------------------------|
| ステップ 1 | configure terminal                                                                                          | コンフィギュレーション モードを開始します。                                                                                                    |
|        | 例:<br>switch# configure terminal<br>switch(config)#                                                         |                                                                                                    |
| ステップ 2 | <pre>ip pim [bsr] bsr-candidate interface [hash-len hash-length] [priority priority]</pre>                  | 候補 BootStrap Router (BSR; ブートストラップ ルー<br>タ)を設定します。ブートストラップ メッセージで<br>使用される送信元 IP アドレスは、インターフェイス                           |
|        | 例:<br>switch(config)# ip pim bsr-candidate<br>ethernet 2/1 hash-len 24                                      | の IP アドレスです。ハッシュ長は 0 ~ 32 であり、デ<br>フォルト値は 30 です。プライオリティは 0 ~ 255 で<br>あり、デフォルト値は 64 です。パラメータの詳細に<br>ついては、表 3-4 を参照してください。 |
| ステップ 3 | ip pim [bsr] rp-candidate interface<br>group-list ip-prefix [priority priority]<br>[interval interval]<br>例 | BSR の候補 RP を設定します。プライオリティは 0<br>(プライオリティが最大) ~ 65,535 であり、デフォル<br>ト値は 192 です。インターバルは 1 ~ 65,535 秒であ<br>り、デフォルト値は 60 秒です。  |
|        | <pre>switch(config)# ip pim rp-candidate ethernet 2/1 group-list 239.0.0.0/24</pre>                         | (注) 候補 RP インターバルは 15 秒以上に設定する<br>ことを推奨します。                                                                                |
|        |                                                                                                    | この例では、ASM の候補 RP を設定しています。                                                                                                |
| ステップ 4 | <pre>show ip pim group-range [ip-prefix] [vrf vrf-name   all]</pre>                                         | (任意)PIM モードおよびグループ範囲を表示します。                                                                                               |
|        | <b>例:</b><br>switch(config)# show ip pim group-range                                                        |                                                                                                    |
| ステップ 5 | copy running-config startup-config                                                                          | (任意)コンフィギュレーションの変更を保存します。                                                                                                 |
|        | <b>例:</b><br>switch(config)# copy running-config<br>startup-config                                          |                                                                                                    |

#### Auto-RP の設定

Auto-RP を設定するには、候補マッピング エージェントおよび候補 RP を選択します。マッピング エージェントおよび候補 RP には同じルータを指定できます。

⚠ 注意

同じネットワーク内では、Auto-RP プロトコルと BSR プロトコルを同時に設定できません。

Auto-RP マッピング エージェントの設定では、引数を指定できます(表 3-6 を参照)。

表 3-6 Auto-RP マッピング エージェントの引数

| 引数               | 説明                                                                                                    |  |
|------------------|----------------------------------------------------------------------------------------------------|--|
| interface        | ブートストラップ メッセージで使用する、Auto-RP マッピング エージェントの IP<br>アドレスを取得するためのインターフェイス タイプおよび番号。                         |  |
| scope <i>ttl</i> | <b>RP-Discovery</b> メッセージが転送される最大ホップ数を表す Time-To-Live (TTL;存<br>続可能時間)値。この値の範囲は1~255 であり、デフォルト値は32 です。 |  |
|                  | (注) 「PIM スパース モードの設定」(P.3-12)の境界ドメイン機能を参照してく<br>ださい。                                                   |  |

複数の Auto-RP マッピング エージェントを設定した場合、1 つだけがドメインのマッピング エージェ ントとして選定されます。選定されたマッピング エージェントは、すべての候補 RP メッセージを配信 します。すべてのマッピング エージェントが配信された候補 RP メッセージを受信し、受信した RP キャッシュを、RP-Discovery メッセージの一部としてアドバタイズします。

候補 RP の設定では引数を指定できます(表 3-7 を参照)。

#### 表 3-7 Auto-RP 候補 RP の引数およびキーワード

| 引数またはキー<br>ワード                        | 説明                                                                                                    |
|---------------------------------------|----------------------------------------------------------------------------------------------------|
| interface                             | ブートストラップ メッセージで使用する、候補 RP の IP アドレスを取得するための<br>インターフェイス タイプおよび番号。                                          |
| <b>group-list</b><br><i>ip-prefix</i> | 現在の RP で処理されるマルチキャスト グループ。プレフィクス形式で指定します。                                                                  |
| scope ttl                             | RP-Discovery メッセージが転送される最大ホップ数を表す Time-To-Live (TTL;<br>存続可能時間)値。この値の範囲は $1 \sim 255$ であり、デフォルト値は $32$ です。 |
|                                       | (注) 「PIM スパース モードの設定」(P.3-12)の境界ドメイン機能を参照してく<br>ださい。                                                       |
| interval                              | <b>RP-Announce</b> メッセージの送信間隔(秒)。この値の範囲は1~65,535 であり、デ<br>フォルト値は60 です。                                     |
|                                       | (注) 候補 RP インターバルは 15 秒以上に設定することを推奨します。                                                                     |

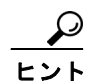

マッピング エージェントおよび候補 RP は、PIM ドメインのすべての箇所と適切に接続されている必要があります。

Auto-RP マッピング エージェントおよび候補 RP を設定する手順は、次のとおりです。

- **ステップ1** PIM ドメインの各ルータで、Auto-RP メッセージの受信と転送を行うかどうかを設定します。候補 RP または Auto-RP マッピング エージェントとして設定されたルータは、インターフェイスにドメイン境 界機能が設定されていない場合、すべての Auto-RP プロトコル メッセージの受信と転送を自動的に実 行します。詳細については、「PIM スパース モードの設定」(P.3-12) を参照してください。
- **ステップ 2** マッピング エージェントおよび候補 RP として動作するルータを選択します。
- **ステップ 3** 後述の手順に従い、マッピング エージェントおよび候補 **RP** をそれぞれ設定します。
- **ステップ4** Auto-RP メッセージフィルタリングを設定します。「メッセージフィルタリングの設定」(P.3-28)を 参照してください。

#### はじめる前に

LAN Base Services ライセンスがインストールされていること、および PIM がイネーブル化されていることを確認します。

#### 手順の概要

- 1. configure terminal
- 2. ip pim {send-rp-discovery | {auto-rp mapping-agent}} interface [scope ttl]
- **3.** ip pim {send-rp-announce | {auto-rp rp-candidate}} *interface* group-list *ip-prefix* [scope *ttl*] [interval *interval*]
- 4. (任意) show ip pim group-range [ip-prefix] [vrf vrf-name | all]
- 5. (任意) copy running-config startup-config

#### 手順の詳細

|        | コマンド                                                                                                    | 目的                                                                                                    |
|--------|----------------------------------------------------------------------------------------------------|----------------------------------------------------------------------------------------------------|
| ステップ 1 | configure terminal                                                                                                    | コンフィギュレーション モードを開始します。                                                                                                    |
|        | <b>例:</b><br>switch# configure terminal<br>switch(config)#                                                                   |                                                                                                    |
| ステップ 2 | <pre>ip pim {send-rp-discovery   {auto-rp mapping-agent}} interface [scope tt1]</pre>                                        | Auto-RP マッピング エージェントを設定します。<br>Auto-RP Discovery メッセージで使用される送信元 IP                                                              |
|        | <b>例:</b><br>switch(config)# ip pim auto-rp<br>mapping-agent ethernet 2/1                                                    | アドレスは、インターフェイスの IP アドレスです。<br>デフォルト スコープは 32 です。パラメータの詳細に<br>ついては、表 3-6 を参照してください。                                              |
| ステップ 3 | <pre>ip pim {send-rp-announce   {auto-rp rp-candidate}} interface group-list ip-prefix [scope tt1] [interval interval]</pre> | Auto-RP の候補 RP を設定します。デフォルト スコー<br>プは 32 です。デフォルト インターバルは 60 秒です。<br>デフォルトでは、ASM の候補 RP が作成されます。<br>パラメータの詳細については、表 3-7 を参照してくだ |
|        | 例:<br>switch(config)# ip pim auto-rp<br>rp-candidate ethernet 2/1 group-list<br>239.0.0.0/24                                 | さい。<br>(注) 候補 RP インターバルは 15 秒以上に設定する<br>ことを推奨します。                                                                               |
|        |                                                                                                    | この例では、ASM の候補 RP を設定しています。                                                                                                    |

|        | コマンド                                                                | 目的                           |
|--------|---------------------------------------------------------------------|------------------------------|
| ステップ 4 | <pre>show ip pim group-range [ip-prefix] [vrf vrf-name   all]</pre> | (任意) PIM モードおよびグループ範囲を表示します。 |
|        | <b>例:</b><br>switch(config)# show ip pim group-range                |                              |
| ステップ 5 | copy running-config startup-config                                  | (任意) コンフィギュレーションの変更を保存します。   |
|        | <b>例:</b><br>switch(config)# copy running-config<br>startup-config  |                              |

### PIM Anycast-RP セットの設定

PIM Anycast-RP セットを設定する手順は、次のとおりです。

- ステップ1 PIM Anycast-RP セットに属するルータを選択します。ステップ2 PIM Anycast-RP セットの IP アドレスを選択します。
- ステップ3 後述の手順に従い、PIM Anycast-RP セットに属するそれぞれのピア RP を設定します。

#### はじめる前に

LAN Base Services ライセンスがインストールされていること、および PIM がイネーブル化されてい ることを確認します。

#### 手順の概要

- 1. configure terminal
- 2. interface loopback number
- 3. ip address *ip-prefix*
- 4. exit
- 5. ip pim anycast-rp anycast-rp-address anycast-rp-peer-address
- 6. RP セットに属する各ピア RP で、同じ anycast-rp を使用してステップ 5 を繰り返します。
- 7. (任意) show ip pim group-range [ip-prefix] [vrf vrf-name | all]
- 8. (任意) copy running-config startup-config

#### 手順の詳細

|        | コマンド                                                                                                    | 目的                                                                                                    |
|--------|----------------------------------------------------------------------------------------------------|----------------------------------------------------------------------------------------------------|
| ステップ 1 | configure terminal                                                                                                    | コンフィギュレーション モードを開始します。                                                                                                    |
|        | <b>例:</b><br>switch# configure terminal<br>switch(config)#                                                                        |                                                                                                    |
| ステップ 2 | interface loopback number                                                                                                    | インターフェイス ループバックを設定します。                                                                                                    |
|        | <b>例:</b><br>switch(config)# interface loopback 0                                                                                 | この例では、インターフェイス ループバックを 0 に<br>設定しています。                                                                                                    |
| ステップ 3 | ip address ip-prefix                                                                                                    | このインターフェイスの IP アドレスを設定します。                                                                                                    |
|        | <b>例:</b><br>switch(config-if)# ip address<br>192.0.2.3/32                                                                        | この例では、Anycast-RP の IP アドレスを設定してい<br>ます。                                                                                                    |
| ステップ 4 | exit                                                                                                    | コンフィギュレーション モードに戻ります。                                                                                                    |
|        | <b>例:</b><br>switch(config)# exit                                                                                                 |                                                                                                    |
| ステップ 5 | <pre>ip pim anycast-rp anycast-rp-address anycast-rp-peer-address 例: switch(config)# ip pim anycast-rp 192.0.2.3 192.0.2.31</pre> | 指定した Anycast-RP アドレスに対応する PIM<br>Anycast-RP ピア アドレスを設定します。各コマンド<br>で同じ Anycast-RP アドレスを指定して実行すると、<br>Anycast-RP セットが作成されます。RP の IP アドレ<br>スは、同一セット内の RP との通信に使用されます。 |
| ステップ 6 | Anycast-RP セットに属する各ピア RP で、同<br>じ Anycast-RP アドレスを使用してステップ 5<br>を繰り返します。                                                          |                                                                                                    |
| ステップ 7 | <pre>show ip pim group-range [ip-prefix] [vrf vrf-name   all]</pre>                                                               | (任意)PIM モードおよびグループ範囲を表示します。                                                                                                    |
|        | <b>例:</b><br>switch(config)# show ip pim group-range                                                                              |                                                                                                    |
| ステップ 8 | copy running-config startup-config                                                                                                | (任意) コンフィギュレーションの変更を保存します。                                                                                                    |
|        | <b>例:</b><br>switch(config)# copy running-config<br>startup-config                                                                |                                                                                                    |

#### ASM 専用の共有ツリーの設定

共有ツリーを設定できるのは、Any Source Multicast (ASM) グループの最終ホップ ルータだけです。 この場合、新たな受信者がアクティブ グループに加入した場合、このルータでは共有ツリーから SPT へのスイッチオーバーは実行されません。match ip multicast コマンドで、共有ツリーを適用するグ ループ範囲を指定できます。このオプションは、送信元ツリーに対する Join/Prune メッセージを受信 した場合の、ルータの標準動作には影響を与えません。

デフォルトではこの機能がディセーブルになっているため、ソフトウェアは送信元ツリーへのスイッチ オーバーを行います。

(注)

ASM モードでは、最終ホップ ルータだけが共有ツリーから SPT に切り替わります。

#### はじめる前に

LAN Base Services ライセンスがインストールされていること、および PIM がイネーブル化されていることを確認します。

#### 手順の概要

- 1. configure terminal
- 2. ip pim use-shared-tree-only group-list policy-name
- **3.** (任意) show ip pim group-range [*ip-prefix*] [vrf vrf-name | all]
- 4. (任意) copy running-config startup-config

#### 手順の詳細

| 目的                                                                                                    |
|----------------------------------------------------------------------------------------------------|
| コンフィギュレーション モードを開始します。                                                                                                    |
|                                                                                                    |
| 共有ツリーだけを構築します。共有ツリーから SPT<br>へのスイッチオーバーは実行されません。match ip                                                                                               |
| multicast コマンドで、使用するグループを示すルー<br>トマップ ポリシー名を指定します。デフォルトでは、<br>送信元に対する (*, G) ステートのマルチキャスト パ<br>ケットを受信すると、ソフトウェアは PIM (S, G) Join<br>メッセージを送信元方向に発信します。 |
| (任意) PIM モードおよびグループ範囲を表示します。                                                                                                    |
|                                                                                                    |
| (任意) コンフィギュレーションの変更を保存します。                                                                                                    |
|                                                                                                    |
|                                                                                                    |

## SSM の設定

Source-Specific Multicast (SSM) は、マルチキャスト送信元にデータを要求する受信者に対して、接続された DR 上のソフトウェアが対象の送信元への Shortest Path Tree (SPT; 最短パス ツリー)を構築 するマルチキャスト配信モードです。

(注)

Cisco NX-OS ソフトウェアは、vPC 上での PIM SSM をサポートしません。vPC の詳細については、 『*Cisco Nexus 5000 Series NX-OS Layer 2 Switching Configuration Guide*』を参照してください。

IPv4 ネットワーク上のホストから、送信元を特定してマルチキャスト データを要求するには、このホ ストおよびこのホストの DR で、IGMPv3 が実行されている必要があります。SSM モードでインター フェイスに PIM を設定する場合は、IGMPv3 をイネーブルにするのが一般的です。IGMPv1 または IGMPv2 が実行されているホストでは、SSM 変換を使用して、グループと送信元のマッピング設定を 行うことができます。詳細については、第2章「IGMP の設定」を参照してください。

コマンドラインに値を指定することにより、SSM で使用するグループ範囲を設定できます。デフォル トでは、PIM に対する SSM グループ範囲は 232.0.0.0/8 です。

**match ip multicast** コマンドで、使用するグループ プレフィクスを示すルートマップ ポリシー名を指 定できます。

(注)

デフォルトの SSM グループ範囲を使用する場合は、SSM グループ範囲の設定は不要です。

#### はじめる前に

LAN Base Services ライセンスがインストールされていること、および PIM がイネーブル化されていることを確認します。

#### 手順の概要

- 1. configure terminal
- 2. ip pim ssm {range {*ip-prefix* | none} | route-map *policy-name*} no ip pim ssm {range {*ip-prefix* | none} | route-map *policy-name*}
- **3.** (任意) show ip pim group-range [*ip-prefix*] [vrf vrf-name | all]
- 4. (任意) copy running-config startup-config

#### 手順の詳細

|        | コマンド                                                                    | 目的                                                                                                    |
|--------|-------------------------------------------------------------------------|----------------------------------------------------------------------------------------------------|
| ステップ 1 | configure terminal                                                      | コンフィギュレーション モードを開始します。                                                                                      |
|        | <b>例:</b><br>switch# configure terminal<br>switch(config)#              |                                                                                                    |
| ステップ 2 | <pre>ip pim ssm range {ip-prefix   none}   route-map policy-name}</pre> | SSM モードで処理するグループ範囲を最大 4 つまで<br>設定します。match ip multicast コマンドで、使用す                                           |
|        | 例:<br>switch(config)# ip pim ssm range<br>239.128.1.0/24                | るグループ プレフィクスを示すルートマップ ポリ<br>シー名を指定できます。デフォルトの範囲は<br>232.0.0.0/8 です。キーワード none を指定すると、す<br>べてのグループ範囲が削除されます。 |
|        | <pre>no ip pim ssm {range {ip-prefix   none}</pre>                      | SSM 範囲から指定のプレフィクスを削除するか、<br>ルートマップ ポリシーを削除します。キーワード                                                         |
|        | 例:<br>switch(config)# no ip pim ssm range none                          | <b>none</b> を指定すると、SSM 範囲はデフォルトの<br>232.0.0.0/8 にリセットされます。                                                  |

|        | コマンド                                                                | 目的                          |
|--------|---------------------------------------------------------------------|-----------------------------|
| ステップ 3 | <pre>show ip pim group-range [ip-prefix] [vrf vrf-name   all]</pre> | (任意)PIM モードおよびグループ範囲を表示します。 |
|        | <b>例:</b><br>switch(config)# show ip pim group-range                |                             |
| ステップ 4 | copy running-config startup-config                                  | (任意) コンフィギュレーションの変更を保存します。  |
|        | <b>例:</b><br>switch(config)# copy running-config<br>startup-config  |                             |

## マルチキャスト用 RPF ルートの設定

ユニキャスト トラフィック パスを分岐させてマルチキャスト データを配信するには、マルチキャスト 用 RPF ルートを定義します。境界ルータにマルチキャスト用 RPF ルートを定義すると、外部ネット ワークへの Reverse Path Forwarding (RPF) がイネーブルになります。

マルチキャストルートはトラフィック転送に直接使用されるわけではなく、RPF チェックのために使用されます。マルチキャスト用 RPF ルートは再配布できません。マルチキャスト転送の詳細については、「マルチキャスト転送」(P.1-4)を参照してください。

#### はじめる前に

LAN Base Services ライセンスがインストールされていること、および PIM がイネーブル化されてい ることを確認します。

#### 手順の概要

#### 1. configure terminal

- **2. ip mroute** {*ip-addr mask* | *ip-prefix*} {*next-hop* | *nh-prefix* | *interface*} [*route-preference*] [**vrf** *vrf-name*]
- 3. (任意) show ip static-route [vrf vrf-name]
- 4. (任意) copy running-config startup-config

#### 手順の詳細

|        | コマンド                                                                                                    | 目的                                                                                     |
|--------|----------------------------------------------------------------------------------------------------|----------------------------------------------------------------------------------------|
| ステップ 1 | configure terminal                                                                                                   | コンフィギュレーション モードを開始します。                                                                 |
|        | <b>例:</b><br>switch# configure terminal<br>switch(config)#                                                           |                                                                                        |
| ステップ 2 | <pre>ip mroute {ip-addr mask   ip-prefix} {next-hop   nh-prefix   interface} [route-preference] [vrf vrf-name]</pre> | RPF 計算で使用するマルチキャスト用 RPF ルートを<br>設定します。ルート プリファレンスは 1 ~ 255 です。<br>デフォルト プリファレンスは 1 です。 |
|        | <b>例:</b><br>switch(config)# ip mroute 192.0.2.33/24<br>192.0.2.1                                                    |                                                                                        |

|        | コマンド                                                               | 目的                          |
|--------|--------------------------------------------------------------------|-----------------------------|
| ステップ 3 | show ip static-route                                               | (任意) 設定済みのスタティック ルートを表示します。 |
|        | 例:<br>switch(config)# show ip static-route                         |                             |
| ステップ 4 | copy running-config startup-config                                 | (任意) コンフィギュレーションの変更を保存します。  |
|        | <b>例:</b><br>switch(config)# copy running-config<br>startup-config |                             |

## RP 情報配信を制御するルート マップの設定

ルート マップは、一部の RP 設定のミスや悪意のある攻撃に対する保護機能を提供します。ルート マップを使用できるコマンドについては、「メッセージフィルタリングの設定」(P.3-28)を参照してく ださい。

ルート マップを設定すると、ネットワーク全体について RP 情報の配信を制御できます。各クライアン ト ルータで発信元の BSR またはマッピング エージェントを指定したり、各 BSR およびマッピング エージェントで、アドバタイズされる(発信元の)候補 RP のリストを指定したりできるため、目的の 情報だけが配信されるようになります。

(注)

ルート マップに影響を与えるコマンドは、match ip multicast だけです。

#### はじめる前に

LAN Base Services ライセンスがインストールされていること、および PIM がイネーブル化されていることを確認します。

#### 手順の概要

- 1. configure terminal
- **2.** route-map map-name [permit | deny] [sequence-number]
- **3.** match ip multicast {{rp *ip-address* [rp-type *rp-type*] [group *ip-prefix*]} | {group *ip-prefix* [rp *ip-address* [rp-type *rp-type*]]}
- 4. (任意) show route-map
- 5. (任意) copy running-config startup-config

#### 手順の詳細

|        | コマンド                                                                                                    | 目的                                                                                                    |
|--------|----------------------------------------------------------------------------------------------------|----------------------------------------------------------------------------------------------------|
| ステップ 1 | configure terminal                                                                                                    | コンフィギュレーション モードを開始します。                                                                                              |
|        | <b>例:</b><br>switch# configure terminal<br>switch(config)#                                                                               |                                                                                                    |
| ステップ 2 | <pre>route-map map-name [permit   deny] [sequence-number]</pre>                                                                          | ルートマップ コンフィギュレーション モードを開始<br>します。このコンフィギュレーション モードでは、<br>nermit キーワードを使用します                                         |
|        | 例:<br>switch(config)# route-map ASM_only<br>permit 10<br>switch(config-route-map)#                                                       |                                                                                                    |
| ステップ 3 | <pre>match ip multicast {{rp ip-address [rp-type rp-type] [group ip-prefix]}   {group ip-prefix [rp ip-address [rp-type rp-type]]}</pre> | 指定した グループ、RP、および RP タイプを関連付<br>けます。RP のタイプ(ASM)を指定できます。例で<br>示すとおり、このコンフィギュレーション モードで<br>は、グループおよび RP を指定する必要があります。 |
|        | <b>例:</b><br>switch(config)# match ip multicast group<br>224.0.0.0/4 rp 0.0.0.0/0 rp-type ASM                                            |                                                                                                    |
| ステップ 4 | show route-map                                                                                                    | (任意)設定済みのルートマップを表示します。                                                                                              |
|        | <b>例:</b><br>switch(config-route-map)# show route-map                                                                                    |                                                                                                    |
| ステップ 5 | copy running-config startup-config                                                                                                    | (任意)コンフィギュレーションの変更を保存します。                                                                                           |
|        | 例:<br>switch(config-route-map)# copy<br>running-config startup-config                                                                    |                                                                                                    |

## メッセージ フィルタリングの設定

表 3-8 に示す、PIM メッセージのフィルタリングを設定できます。

表 3-8 PIM メッセージのフィルタリング

| メッセージ タイプ         | 説明                                                                                                    |
|-------------------|----------------------------------------------------------------------------------------------------|
| スイッチに対しグローバ       | N<br>N                                                                                                    |
| ネイバーの変更の記録        | ネイバーのステート変更を通知する Syslog メッセージをイネーブルにし<br>ます。デフォルトではディセーブルになっています。                                                                                                    |
| PIM Register ポリシー | ルートマップ ポリシー <sup>1</sup> に基づく PIM Register メッセージのフィルタリ<br>ングをイネーブルにします。match ip multicast コマンドで、グループ<br>アドレスまたはグループと送信元アドレスを指定できます。このポリ<br>シーは、RP として動作するルータに適用されます。デフォルトではこの<br>機能がディセーブルになっているため、PIM Register メッセージのフィ<br>ルタリングは行われません。 |

| メッセージ タイプ                    | 説明                                                                                                    |
|------------------------------|----------------------------------------------------------------------------------------------------|
| BSR 候補 RP ポリシー               | ルートマップ ポリシー <sup>1</sup> に基づく、BSR 候補 RP メッセージのフィルタ<br>リングをイネーブルにします。match ip multicast コマンドで、RP、グ<br>ループ アドレス、およびタイプ (ASM) を指定できます。このコマンド<br>は、BSR の選定対象のルータで使用できます。デフォルトでは、BSR<br>メッセージはフィルタリングされません。                                                       |
| BSR ポリシー                     | ルートマップ ポリシー <sup>1</sup> に基づく、BSR クライアント ルータによる<br>BSR メッセージのフィルタリングをイネーブルにします。match ip<br>multicast コマンドで、BSR 送信元アドレスを指定できます。このコマ<br>ンドは、BSR メッセージを受信するクライアント ルータで使用できま<br>す。デフォルトでは、BSR メッセージはフィルタリングされません。                                                |
| Auto-RP 候補 RP ポリ<br>シー       | ルートマップ ポリシー <sup>1</sup> に基づく、Auto-RP マッピング エージェントに<br>よる Auto-RP Announce メッセージのフィルタリングをイネーブルにし<br>ます。 <b>match ip multicast</b> コマンドで、RP、グループ アドレス、および<br>タイプ (ASM)を指定できます。このコマンドは、マッピング エージェ<br>ントで使用できます。デフォルトでは、Auto-RP メッセージはフィルタ<br>リングされません。         |
| Auto-RP マッピング<br>エージェント ポリシー | ルートマップ ポリシー <sup>1</sup> に基づく、クライアント ルータによる Auto-RP<br>Discovery メッセージのフィルタリングをイネーブルにします。 <b>match</b><br><b>ip multicast</b> コマンドで、マッピング エージェント送信元アドレスを指<br>定できます。このコマンドは、Discovery メッセージを受信するクライ<br>アント ルータで使用できます。デフォルトでは、Auto-RP メッセージは<br>フィルタリングされません。 |
| スイッチ インターフェイ                 | 「ス単位」                                                                                                    |

| 表: | 8-8 | PIM 2 | メッ | セーシ | シのフィ | ルタ | リング | (続き) |
|----|-----|-------|----|-----|------|----|-----|------|
| _  |     |       |    | _   |      |    |     |      |

 $\chi$ 1 ッティンターノエイス単位 Join/Prune ポリシー ルートマップ ポ

| oin/Prune ポリシー | ルートマップ ポリシー <sup>1</sup> に基づく、Join/Prune メッセージのフィルタリ |
|----------------|------------------------------------------------------|
|                | ングをイネーブルにします。match ip multicast コマンドで、グループ、          |
|                | グループと送信元、またはグループと RP アドレスを指定できます。デ                   |
|                | フォルトでは、Join/Prune メッセージはフィルタリングされません。                |

1. ルートマップ ポリシーの設定方法については、『Cisco Nexus 5000 Series NX-OS Unicast Routing Configuration Guide』を参照してください。

マルチキャスト ルート マップの設定方法については、「RP 情報配信を制御するルート マップの設定」 (P.3-27)を参照してください。

#### はじめる前に

LAN Base Services ライセンスがインストールされていること、および PIM がイネーブル化されていることを確認します。

#### 手順の概要

- 1. configure terminal
- 2. (任意) ip pim log-neighbor-changes
- 3. (任意) ip pim register-policy policy-name
- 4. (任意) ip pim bsr rp-candidate-policy policy-name
- 5. (任意) ip pim bsr bsr-policy policy-name
- 6. (任意) ip pim auto-rp rp-candidate-policy policy-name

- 7. (任意) ip pim auto-rp mapping-agent-policy policy-name
- 8. interface interface
- 9. no switchport
- **10.** (任意) ip pim jp-policy *policy-name* [in | out]
- **11.** (任意) show run pim
- **12.**(任意) copy running-config startup-config

#### 手順の詳細

|        | コマンド                                                                                              | 目的                                                                                                    |
|--------|---------------------------------------------------------------------------------------------------|----------------------------------------------------------------------------------------------------|
| ステップ 1 | configure terminal                                                                                | コンフィギュレーション モードを開始します。                                                                                                    |
|        | 例:<br>switch# configure terminal<br>switch(config)#                                               |                                                                                                    |
| ステップ 2 | ip pim log-neighbor-changes                                                                       | (任意) ネイバーのステート変更を通知する Syslog                                                                                                    |
|        | <b>例:</b><br>switch(config)# ip pim<br>log-neighbor-changes                                       | メッセージをイネーブルにします。デフォルトでは<br>ディセーブルになっています。                                                                                                    |
| ステップ 3 | <pre>ip pim register-policy policy-name</pre>                                                     | (任意) ルートマップ ポリシーに基づく、PIM Register                                                                                                    |
|        | <b>例:</b><br>switch(config)# ip pim register-policy<br>my_register_policy                         | メッセーンのノイルタリングをイネーノルにします。<br>match ip multicast コマンドで、グループ アドレスま<br>たはグループと送信元アドレスを指定できます。                                                                                                    |
| ステップ 4 | <b>ip pim bsr rp-candidate-policy</b><br>policy-name                                              | (任意) ルートマップ ポリシーに基づく、BSR 候補<br>RP メッセージのフィルタリングをイネーブルにしま                                                                                                    |
|        | 例:<br>switch(config)# ip pim bsr<br>rp-candidate-policy<br>my_bsr_rp_candidate_policy             | す。match ip multicast コマンドで、RP、グループ<br>アドレス、およびタイプ(ASM)を指定できます。<br>このコマンドは、BSR の選定対象のルータで使用で<br>きます。デフォルトでは、BSR メッセージはフィル<br>タリングされません。                                                                        |
| ステップ 5 | ip pim bsr bsr-policy policy-name<br>例:<br>switch(config)# ip pim bsr bsr-policy<br>my_bsr_policy | (任意) ルートマップ ポリシーに基づく、BSR クライ<br>アント ルータによる BSR メッセージのフィルタリン<br>グをイネーブルにします。match ip multicast コマン<br>ドで、BSR 送信元アドレスを指定できます。このコ<br>マンドは、BSR メッセージを受信するクライアント<br>ルータで使用できます。デフォルトでは、BSR メッ<br>セージはフィルタリングされません。 |
| ステップ 6 | <pre>ip pim auto-rp rp-candidate-policy policy-name</pre>                                         | (任意)ルートマップ ポリシーに基づく、Auto-RP<br>マッピング エージェントによる Auto-RP Announce                                                                                                    |
|        | 例:<br>switch(config)# ip pim auto-rp<br>rp-candidate-policy<br>my_auto_rp_candidate_policy        | メッセージのフィルタリングをイネーブルにします。<br>match ip multicast コマンドで、RP、グループアド<br>レス、およびタイプ (ASM) を指定できます。この<br>コマンドは、マッピング エージェントで使用できま<br>す。デフォルトでは、Auto-RP メッセージはフィルタ<br>リングされません。                                         |

|         | コマンド                                                                                                    | 目的                                                                                                    |
|---------|----------------------------------------------------------------------------------------------------|----------------------------------------------------------------------------------------------------|
| ステップ 7  | <pre>ip pim auto-rp mapping-agent-policy policy-name  例: switch(config)# ip pim auto-rp mapping-agent-policy my_auto_rp_mapping_policy</pre> | <ul> <li>(任意) ルートマップ ポリシーに基づく、クライアントルータによる Auto-RP Discovery メッセージのフィルタリングをイネーブルにします。match ipmulticast コマンドで、マッピングエージェント送信元アドレスを指定できます。このコマンドは、Discoveryメッセージを受信するクライアントルータで使用できます。デフォルトでは、Auto-RPメッセージはフィルタリングされません。</li> </ul> |
| ステップ 8  | interface interface<br>例:<br>switch(config)# interface ethernet 2/1<br>switch(config-if)#                                                    | 指定したインターフェイスでインターフェイス モー<br>ドを開始します。                                                                                                    |
| ステップ 9  | no switchport<br>例:<br>switch(config-if)# no switchport                                                                                      | そのインターフェイスを、レイヤ3ルーテッドイン<br>ターフェイスとして設定します。                                                                                                    |
| ステップ 10 | <pre>ip pim jp-policy policy-name [in   out] 例: switch(config-if)# ip pim jp-policy my_jp_policy</pre>                                       | (任意) ルートマップ ポリシーに基づく、Join/Prune<br>メッセージのフィルタリングをイネーブルにします。<br>match ip multicast コマンドで、グループ、グループ<br>と送信元、またはグループと RP アドレスを指定でき<br>ます。デフォルトでは、Join/Prune メッセージはフィ<br>ルタリングされません。                                                 |
|         |                                                                                                    | このコマンドは、送信および着信の両方向のメッセー<br>ジをフィルタリングします。                                                                                                    |
| ステップ 11 | show run pim<br>例:<br>switch(config-if)# show run pim                                                                                        | (任意) PIM コンフィギュレーション コマンドを表示<br>します。                                                                                                    |
| ステップ 12 | copy running-config startup-config<br>例:<br>switch(config-if)# copy running-config<br>startup-config                                         | (任意) コンフィギュレーションの変更を保存します。                                                                                                    |

## VRF の vPC へのバインド

Virtual Routing and Forwarding (VRF; 仮想ルーティングおよびフォワーディング) インスタンスを、 非 vPC VLAN 内のレシーバー、およびマルチキャスト トラフィックを受信するためにレイヤ 3 イン ターフェイスに接続されているレシーバーの virtual Port Channel (vPC; 仮想ポートチャネル) にバイ ンドできます。非 vPC VLAN とは、vPC ピアリンクでトランクされない VLAN を表します。

**vPC** キープアライブ リンクが、ダイナミック ルーティング プロトコルから学習した不正なルートによ り中断されないように、**vPC** キープアライブ パケットの **VRF** を作成する必要があります。

#### はじめる前に

vPC ピアを設定したことを確認します。 VRF を設定したことを確認します。

#### 手順の概要

#### 1. configure terminal

- 2. vpc bind-vrf vrf-name vlan vlan-id
- 3. (任意) show vpc
- 4. (任意) show running-configuration pim
- 5. (任意) copy running-config startup-config

#### 手順の詳細

|        | コマンドまたは処理                                                           | 目的                                                         |
|--------|---------------------------------------------------------------------|------------------------------------------------------------|
| ステップ 1 | configure terminal                                                  | コンフィギュレーション モードを開始します。                                     |
|        | <b>例:</b><br>switch# configure terminal<br>switch(config)#          |                                                            |
| ステップ 2 | <pre>vpc bind-vrf vrf-name vlan vlan-id</pre>                       | VRF インスタンスを vPC にバインドします。                                  |
|        | <b>例:</b><br>switch(config)# vpc bind-vrf<br>vrf-keepalive vlan 100 | <b>(注)</b> 既に使用されていない、予約済みの VLAN を<br>使用する必要があります。         |
| ステップ 3 | show vpc                                                            | (任意) vPC 設定情報を表示します。                                       |
|        | <b>例:</b><br>switch(config)# show vpc                               |                                                            |
| ステップ 4 | show running-configuration pim                                      | (任意) <b>feature</b> コマンドを含む、PIM の実行コン<br>フィギュレーション情報を示します。 |
|        | 約:<br>switch(config)# show<br>running-configuration pim             |                                                            |
| ステップ 5 | copy running-config startup-config                                  | (任意) コンフィギュレーションの変更を保存します。                                 |
|        | 例:<br>switch(config)# copy running-config<br>startup-config         |                                                            |

## PIM プロセスの再起動

PIM プロセスを再起動し、オプションとして、すべてのルートをフラッシュすることができます。デフォルトでは、ルートはフラッシュされません。

フラッシュされたルートは、Multicast Routing Information Base (MRIB) および Multicast Forwarding Information Base (MFIB) から削除されます。

PIM を再起動すると、次の処理が実行されます。

- PIM データベースが削除されます。
- MRIB および MFIB は影響を受けず、トラフィックは引き続き転送されます。
- マルチキャストルートの所有権が MRIB 経由で検証されます。
- ネイバーから定期的に送信される PIM Join メッセージおよび Prune メッセージを使用して、デー タベースにデータが再度読み込まれます。

#### はじめる前に

LAN Base Services ライセンスがインストールされていること、および PIM がイネーブル化されていることを確認します。

#### 手順の概要

- 1. restart pim
- 2. configure terminal
- 3. ip pim flush-routes
- 4. (任意) show running-configuration pim
- 5. (任意) copy running-config startup-config

#### 手順の詳細

|        | コマンド                                                               | 目的                                 |
|--------|--------------------------------------------------------------------|------------------------------------|
| ステップ 1 | restart pim                                                        | PIM プロセスを再起動します。                   |
|        | <b>例:</b><br>switch# restart pim                                   |                                    |
| ステップ 2 | configure terminal                                                 | コンフィギュレーション モードを開始します。             |
|        | <b>例:</b><br>switch# configure terminal<br>switch(config)#         |                                    |
| ステップ 3 | ip pim flush-routes                                                | PIM プロセスの再起動時に、ルートを削除します。デ         |
|        | <b>例:</b><br>switch(config)# ip pim flush-routes                   | フォルトでは、ルートはフラッシュされません。             |
| ステップ 4 | show running-configuration pim                                     | (任意) flush-routes コマンドを含む、PIM 実行コン |
|        | <b>例:</b><br>switch(config)# show<br>running-configuration pim     | フィギュレーション情報を示します。                  |
| ステップ 5 | copy running-config startup-config                                 | (任意) コンフィギュレーションの変更を保存します。         |
|        | <b>例:</b><br>switch(config)# copy running-config<br>startup-config |                                    |

## PIM 設定の確認

PIM の設定情報を表示するには、次の作業のいずれかを行います。

| コマンド                                                                           | 目的                                                       |
|--------------------------------------------------------------------------------|----------------------------------------------------------|
| <pre>show ip mroute {source group   group [source]} [vrf vrf-name   all]</pre> | IP マルチキャスト ルーティング テーブルを表示<br>します。                        |
| <pre>show ip pim df [vrf vrf-name   all]</pre>                                 | 各 RP の Designated Forwarder (DF) 情報をイン<br>ターフェイス別に表示します。 |

| コマンド                                                                              | 目的                                                                                                    |
|-----------------------------------------------------------------------------------|----------------------------------------------------------------------------------------------------|
| show ip pim group-range [vrf vrf-name   all]                                      | 学習済みまたは設定済みのグループ範囲および<br>モードを表示します。同様の情報に関し、show<br>ip pim rp コマンドも参照してください。                                                                |
| <pre>show ip pim interface [interface   brief] [vrf vrf-name   all]</pre>         | 情報をインターフェイス別に表示します。                                                                                                    |
| show ip pim neighbor [vrf <i>vrf-name</i>   all]                                  | ネイバーをインターフェイス別に表示します。                                                                                                    |
| <pre>show ip pim oif-list group [source] [vrf vrf-name   all]</pre>               | OIF リスト内のすべてのインターフェイスを表示<br>します。                                                                                                    |
| <pre>show ip pim route {source group   group [source]} [vrf vrf-name   all]</pre> | 各マルチキャスト ルートの情報を表示します。指<br>定した (S, G) に対して、PIM Join メッセージを<br>受信したインターフェイスなどを表示できます。                                                        |
| <pre>show ip pim rp [vrf vrf-name   all]</pre>                                    | ソフトウェアの既知の Rendezvous Point (RP; ラ<br>ンデブー ポイント) およびその学習方法と、それ<br>らのグループ範囲を表示します。同様の情報に関<br>し、show ip pim group-range コマンドも参照し<br>てください。    |
| show ip pim rp-hash [vrf vrf-name   all]                                          | <b>BootStrap Router</b> ( <b>BSR</b> ; ブートストラップ ルー<br>タ) <b>RP</b> ハッシュ情報を表示します。 <b>RP</b> ハッシュ<br>の詳細については、 <b>RFC 5059</b> を参照してくださ<br>い。 |
| show running-configuration pim                                                    | 実行コンフィギュレーション情報を表示します。                                                                                                    |
| show startup-configuration pim                                                    | 実行コンフィギュレーション情報を表示します。                                                                                                    |
| show ip pim vrf [vrf-name   all] [detail]                                         | 各 VRF の情報を表示します。                                                                                                    |

これらのコマンド出力のフィールドの詳細については、『Cisco Nexus 5000 Series Command Reference, Cisco NX-OS Releases 4.x, 5.x』を参照してください。

## 統計情報の表示

次に、PIM の統計情報を、表示およびクリアするコマンドについて説明します。

ここでは、次の内容について説明します。

- 「PIM 統計情報の表示」(P.3-34)
- 「PIM 統計情報のクリア」(P.3-35)

## PIM 統計情報の表示

表 3-9 に、PIM の統計情報とメモリ使用状況を表示するコマンドを示します。PIM の場合は、このコ マンドの show ip 形式を使用します。

| コマンド                                        | 説明                                                            |
|---------------------------------------------|---------------------------------------------------------------|
| show ip pim policy statistics               | Register、RP、および Join/Prune メッセージのポ<br>リシーについて、ポリシー統計情報を表示します。 |
| show ip pim statistics [vrf vrf-name   all] | グローバル統計情報を表示します。PIM が vPC<br>モードの場合は、vPC 統計情報を表示します。          |

表 3-9 PIM 統計情報コマンド

これらのコマンド出力のフィールドの詳細については、『Cisco Nexus 5000 Series Command Reference, Cisco NX-OS Releases 4.x, 5.x』を参照してください。

## PIM 統計情報のクリア

PIM 統計情報をクリアするには、表 3-10 に示す各種コマンドを使用します。PIM の場合は、このコマンドの show ip 形式を使用します。

| 表 3-10 | 統計情報をクリアする | PIM コマンド |
|--------|------------|----------|
|--------|------------|----------|

| コマンド                                         | 説明                                                                  |
|----------------------------------------------|---------------------------------------------------------------------|
| clear ip pim interface statistics interface  | 指定したインターフェイスのカウンタをクリアし<br>ます。                                       |
| clear ip pim policy statistics               | Register、RP、および Join/Prune メッセージの<br>ポリシーについて、ポリシー カウンタをクリア<br>します。 |
| clear ip pim statistics [vrf vrf-name   all] | PIM プロセスで使用されるグローバル カウンタ<br>をクリアします。                                |

## **PIM**の設定例

ここでは、さまざまなデータ配信モードおよび RP 選択方式を使用し、PIM を設定する方法について説明します。

- ここでは、次の内容について説明します。
- 「SSM の設定例」(P.3-35)
- 「BSR の設定例」(P.3-36)
- 「PIM Anycast-RP の設定例」(P.3-37)

### SSM の設定例

SSM モードで PIM を設定するには、PIM ドメイン内の各ルータで、次の手順を実行します。

**ステップ1** ドメインに参加させるインターフェイスで PIM スパース モード パラメータを設定します。すべてのインターフェイスで PIM をイネーブルにすることを推奨します。

switch# configure terminal
switch(config)# interface ethernet 2/1

switch(config-if)# no switchport
switch(config-if)# ip pim sparse-mode

**ステップ2** SSM をサポートする IGMP のパラメータを設定します。第2章「IGMP の設定」を参照してください。 通常は、SSM をサポートするために、PIM インターフェイスに IGMPv3 を設定します。

> switch# configure terminal switch(config)# interface ethernet 2/1 switch(config-if)# no switchport switch(config-if)# ip igmp version 3

ステップ3 デフォルト範囲を使用しない場合は、SSM 範囲を設定します。

switch# configure terminal
switch(config)# ip pim ssm range 239.128.1.0/24

ステップ4 メッセージフィルタリングを設定します。

switch# configure terminal
switch(config)# ip pim log-neighbor-changes

次に、SSM モードを設定する例を示します。

```
configure terminal
interface ethernet 2/1
  no switchport
  ip pim sparse-mode
  ip igmp version 3
  exit
  ip pim ssm range 239.128.1.0/24
  ip pim log-neighbor-changes
```

### BSR の設定例

BSR メカニズムを使用して ASM モードで PIM を設定するには、PIM ドメイン内の各ルータで、次の 手順を実行します。

**ステップ1** ドメインに参加させるインターフェイスで PIM スパース モード パラメータを設定します。すべてのインターフェイスで PIM をイネーブルにすることを推奨します。

switch# configure terminal switch(config)# interface ethernet 2/1 switch(config-if)# no switchport switch(config-if)# ip pim sparse-mode

**ステップ 2** ルータが BSR メッセージの受信と転送を行うかどうかを設定します。

switch# configure terminal
switch(config)# ip pim bsr forward listen

**ステップ 3** BSR として動作させるルータのそれぞれに、BSR パラメータを設定します。

switch# configure terminal
switch(config)# ip pim bsr-candidate ethernet 2/1 hash-len 30

**ステップ 4** 候補 RP として動作させるルータのそれぞれに、RP パラメータを設定します。

switch# configure terminal
switch(config)# ip pim rp-candidate ethernet 2/1 group-list 239.0.0.0/24

**ステップ5** メッセージフィルタリングを設定します。

switch# configure terminal
switch(config)# ip pim log-neighbor-changes

次に、BSR メカニズムを使用して PIM ASM モードを設定し、同一のルータに BSR と RP を設定する 場合の例を示します。

```
configure terminal
interface ethernet 2/1
    no switchport
    ip pim sparse-mode
    exit
    ip pim bsr forward listen
    ip pim bsr-candidate ethernet 2/1 hash-len 30
    ip pim rp-candidate ethernet 2/1 group-list 239.0.0.0/24
    ip pim log-neighbor-changes
```

### PIM Anycast-RP の設定例

PIM Anycast-RP 方式を使用して ASM モードを設定するには、PIM ドメイン内の各ルータで、次の手順を実行します。

**ステップ1** ドメインに参加させるインターフェイスで PIM スパース モード パラメータを設定します。すべてのインターフェイスで PIM をイネーブルにすることを推奨します。

```
switch# configure terminal
switch(config)# interface ethernet 2/1
switch(config-if)# no switchport
switch(config-if)# ip pim sparse-mode
```

ステップ 2 Anycast-RP セット内のすべてのルータに適用する RP アドレスを設定します。

switch# configure terminal
switch(config)# interface loopback 0
switch(config-if)# ip address 192.0.2.3/32

**ステップ3** Anycast-RP セットに加える各ルータで、その Anycast-RP セットに属するルータ間で通信に使用する アドレスを指定し、ループバックを設定します。

> switch# configure terminal switch(config)# interface loopback 1 switch(config-if)# ip address 192.0.2.31/32

**ステップ4** Anycast-RP セットに加える各ルータについて、Anycast-RP パラメータとして Anycast-RP の IP アドレスを指定します。同じ作業を、Anycast-RP の各 IP アドレスで繰り返します。この例では、2 つの Anycast-RP を指定しています。

switch# configure terminal switch(config)# ip pim anycast-rp 192.0.2.3 193.0.2.31 switch(config)# ip pim anycast-rp 192.0.2.3 193.0.2.32

ステップ5 メッセージフィルタリングを設定します。

switch# configure terminal
switch(config)# ip pim log-neighbor-changes

```
次に、2 つの Anycast-RP を使用して、PIM ASM モードを設定する例を示します。
configure terminal
interface ethernet 2/1
no switchport
ip pim sparse-mode
exit
interface loopback 0
ip address 192.0.2.3/32
exit
ip pim anycast-rp 192.0.2.3 192.0.2.31
ip pim anycast-rp 192.0.2.3 192.0.2.32
ip pim log-neighbor-changes
```

## 次の作業

PIM の関連機能を設定するには、次の章を参照してください。

- 第2章「IGMPの設定」
- 第4章「IGMP スヌーピングの設定」
- 第5章「MSDPの設定」

## その他の関連資料

PIM の実装に関する詳細情報については、次の項目を参照してください。

- 「関連資料」(P.3-38)
- 「規格」(P.3-38)
- 「MIB」 (P.3-39)
- 付録 A「IP マルチキャストに関する IETF RFC」
- 「PIM 機能の履歴」(P.3-39)

### 関連資料

| 関連項目     | 参照先                                                                           |
|----------|-------------------------------------------------------------------------------|
| CLI コマンド | 『Cisco Nexus 5000 Series Command Reference, Cisco NX-OS<br>Releases 4.x, 5.x』 |
| VRF の設定  | Cisco Nexus 5000 Series NX-OS Unicast Routing Configuration         Guide』    |

## 規格

| 規格                                                                     | タイトル |
|------------------------------------------------------------------------|------|
| この機能がサポートする新しい規格または変更された<br>規格はありません。また、この機能で変更された既存<br>規格のサポートはありません。 |      |

## MIB

| MIB         | MIB のリンク                                                      |
|-------------|---------------------------------------------------------------|
| IPMCAST-MIB | 適切な MIB を選択してダウンロードするには、次の URL を参照し<br>てください。                 |
|             | http://www.cisco.com/public/sw-center/netmgmt/cmtk/mibs.shtml |

## PIM 機能の履歴

表 3-11 に、この機能のリリース履歴を示します。

#### 表 3-11 PIM 機能の履歴

| 機能名 | リリース        | 機能情報          |
|-----|-------------|---------------|
| PIM | 5.0(3)N1(1) | この機能が導入されました。 |